# 使用ISE終端安全評估將Duo SAML SSO與 Anyconnect安全遠端訪問整合

| 目錄                                         |  |
|--------------------------------------------|--|
| · · · · · · · · · · · · · · · · · · ·      |  |
| <u>必要條件</u>                                |  |
|                                            |  |
| 採用元件                                       |  |
| <u>設定</u>                                  |  |
| 網路圖表                                       |  |
| 流量<br>···································· |  |
|                                            |  |
| <u>- Duo Admin Portal配置</u>                |  |
| <u>- Duo Access Gateway(DAG)配置</u>         |  |
| - ASA配置                                    |  |
| <u>-ISE 組態</u>                             |  |
| <u>驗證</u>                                  |  |
| 使用者體驗                                      |  |
| <u>疑難排解</u>                                |  |
| 相關資訊                                       |  |
|                                            |  |

# 簡介

本文檔介紹將Duo SAML SSO與利用思科ISE進行詳細狀態評估的自適應安全裝置(ASA)Cisco AnyConnect安全移動客戶端訪問相整合的配置示例。Duo SAML SSO使用Duo Access Gateway(DAG)實現,DAG與Active Directory通訊以進行初始使用者身份驗證,然後與Duo Security(Cloud)通訊以進行多重身份驗證。思科ISE用作授權伺服器,用於使用狀態評估提供終端驗 證。

作者:Dinesh Moudgil和Pulkit Saxena,Cisco HTTS工程師。

## 必要條件

## 需求

本文檔假定ASA已完全正常運行並配置為允許Cisco Adaptive Security Device Manager(ASDM)或 命令列介面(CLI)進行配置更改。

思科建議您瞭解以下主題:

- Duo Access Gateway和Duo Security的基礎知識
- ASA上遠端訪問VPN配置的基本知識
- ISE和狀態服務基礎知識

採用元件

本檔案中的資訊是根據以下軟體版本:

- 思科調適型安全裝置軟體版本9.12(3)12
- Duo Access Gateway
- Duo Security
- 思科身份服務引擎2.6版及更高版本
- Microsoft Windows 10與AnyConnect版本4.8.03052

◆ 註:此實施中使用的Anyconnect嵌入式瀏覽器要求每個版本在9.7(1)24、9.8(2)28、9.9(2)1或 更高版本以及AnyConnect 4.6或更高版本上安裝ASA。

本文中的資訊是根據特定實驗室環境內的裝置所建立。文中使用到的所有裝置皆從已清除(預設))的組態來啟動。如果您的網路正在作用,請確保您已瞭解任何指令可能造成的影響。

## 設定

### 網路圖表

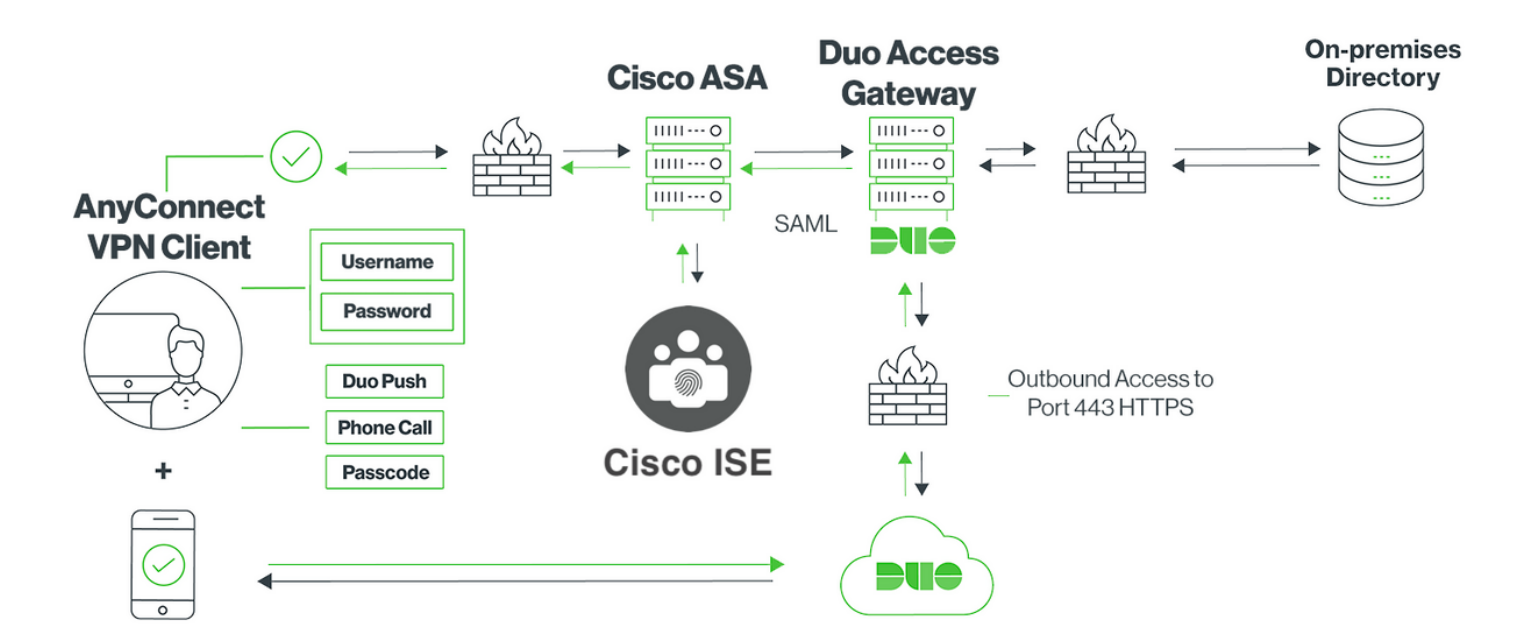

- 1. Anyconnect客戶端發起到Cisco ASA的SSL VPN連線
- 2. Cisco ASA配置為使用Duo Access Gateway(DAG)進行主要身份驗證,將Anyconnect客戶端 中的嵌入式瀏覽器重定向到DAG進行SAML身份驗證
- 3. Anyconnect客戶端已重定向至Duo接入網關
- 4. AnyConnect客戶端輸入憑證後,會生成SAML身份驗證請求,並從Cisco ASA向Duo Access Gateway發出該請求
- 5. Duo Access Gateway利用與現場Active Directory的整合來執行Anyconnect客戶端的主要身份 驗證
- 6. 主身份驗證成功後,Duo接入網關會通過TCP埠443向Duo Security傳送請求以開始雙因素身 份驗證
- 7. AnyConnect客戶端已顯示「Duo Interactive Prompt」(Duo互動式提示),使用者使用他們 的首選方法(推送或密碼)完成Duo二元身份驗證
- 8. Duo Security收到身份驗證響應並將資訊返回到Duo接入網關
- 9. Duo Access Gateway根據身份驗證響應構建SAML身份驗證響應,該響應包含SAML斷言並響 應Anyconnect客戶端
- 10. Anyconnect客戶端成功通過Cisco ASA的SSL VPN連線進行身份驗證
- 11. 身份驗證成功後, Cisco ASA向Cisco ISE傳送授權請求

💊 注意:思科ISE僅配置為授權,因為Duo訪問網關提供必需的身份驗證

- 12. 思科ISE處理授權請求,並且由於客戶端狀態狀態為未知,返回狀態重定向(通過思科ASA有 限訪問Anyconnect客戶端)
- 13. 如果Anyconnect客戶端沒有合規性模組,系統會提示其下載以繼續進行狀態評估
- 14. 如果Anyconnect客戶端具有合規性模組,則會與Cisco ASA建立TLS連線,並啟動狀態流程
- 15. 根據ISE上配置的終端安全評估條件,終端安全評估檢查完成,詳細資訊從Anyconnect客戶端 傳送到思科ISE
- 16. 如果客戶端狀態從Unknown更改為Compliant,則授權更改(CoA)請求會從Cisco ISE傳送到 Cisco ASA以授予對客戶端的完全訪問許可權,並且VPN完全建立

組態

## - Duo Admin Portal配置

在本節中,在Duo Admin Portal上配置ASA應用程式。

1.登入「Duo Admin Portal」並導航至「Applications > Protect an Application」,然後搜尋保護型 別為「2FA with Duo Access Gateway, self-hosted」的「ASA」。按一下最右邊的「保護」以配 置Cisco ASA

| Ĥ    | admin-77d04ebc.duosecurity.com/a | pplications/p | rotect/types                                |         |                                  |                          | ☆           |   |
|------|----------------------------------|---------------|---------------------------------------------|---------|----------------------------------|--------------------------|-------------|---|
| visc | Cisco Study Cisco Tools          | Mix 🗎 So      | urceFire 🔁 VPN 🗎 AAA 🗎 ASA 🗎                | IFT 6.7 |                                  |                          |             |   |
|      | <b>&gt;u</b> +                   | ۹. Search     | for users, groups, applications, or devices |         | a                                | Cisco   ID: 2010-1403-48 | ciscoduoblr | ~ |
|      | Dashboard                        | Dashboard     | Applications > Protect an Application       |         |                                  |                          |             |   |
|      | Device Insight                   | Duct          | at an Annliastian                           |         |                                  |                          |             |   |
|      | Policies                         | Prote         | ect an Application                          |         |                                  |                          |             | ٦ |
|      | Applications                     | ASA           |                                             |         |                                  |                          |             | J |
|      | Protect an Application           | Application   |                                             | 2FA     | Single Sign-On (if available)    | Documentation            | Action      |   |
|      | Single Sign-On                   |               |                                             |         |                                  |                          |             |   |
|      | Users                            | asana         | Asana                                       | 2FA     | Duo Access Gateway (self-hosted) | Documentation 🗗          | Protect     |   |
|      | Groups                           |               |                                             |         |                                  |                          |             |   |
|      | Endpoints                        | ahaha         | Cisco ASA                                   | 2FA     | Duo Access Gateway (self-hosted) | Documentation ☐          | Protect     | ה |
|      | 2FA Devices                      | CISCO         |                                             |         |                                  | J                        |             |   |
|      | Administrators                   |               |                                             |         |                                  |                          |             |   |
|      | Reports                          | cisco         | Cisco ASA                                   | 2FA     | Single Sign-On (hosted by Duo)   | Documentation 🗗          | Configure   |   |

2.為受保護的應用程式ASA在「服務提供商」下配置以下屬性

| 基本URL | firebird.cisco.com  |
|-------|---------------------|
| 通道組   | TG_SAML             |
| 郵件屬性  | sAMAccountName,mail |

按一下頁面底部的「Save(儲存)」

| Device Insight<br>Policies                               | Cisco ASA - Duo Access Gateway Authentication Log   TRemove / |                                                                                                    |  |  |
|----------------------------------------------------------|---------------------------------------------------------------|----------------------------------------------------------------------------------------------------|--|--|
| Applications Protect an Application                      | Configure Cisco ASA Reset Secret                              |                                                                                                    |  |  |
| Single Sign-On<br>Users                                  | To set up this application, i<br>Next step: Download your     | To set up this application, install the Duo Access Gateway and then configure your service provider. View Cisco ASA SAML SSO instructions L'<br>Next step: Download your configuration file |  |  |
| Groups<br>Endpoints                                      | Service Provider                                              |                                                                                                    |  |  |
| 2FA Devices<br>Administrators                            | Base URL                                                      | firebird.cisco.com                                                                                                    |  |  |
| Settings<br>Billing                                      | Tunnel Group                                                  | TG_SAML<br>Enter the Tunnel Group you are protecting with SSO.                                                                                                    |  |  |
| Need Help?<br>Chat with Tech Support 53<br>Email Support | Custom attributes                                             | Superior of the setting if your Duo Access Gateway authentication source uses non-standard attribute names.                                                                                 |  |  |
| Account ID<br>2010-1403-48<br>Deployment ID              | Mail attribute                                                | sAMAccountName,mail The attribute containing the email address of the user.                                                                                                    |  |  |
| <u>DUO57</u> ਪੀ<br>Helpful Links<br>Documentation ਪੀ     |                                                               | Save Configuration                                                                                                    |  |  |

在本文檔中,其餘配置使用預設引數,但可以根據客戶要求進行設定。 此時可以為新SAML應用程式調整其他設定,例如從預設值更改應用程式名稱、啟用自助服務或分 配組策略。

3.按一下「下載配置檔案」連結以獲取Cisco ASA應用程式設定(作為JSON檔案)。在後續步驟中 ,此檔案將被上傳到Duo Access Gateway

| Device Insight                               | Cisco ASA - Duo Access Gateway |                                                                                                    |  |  |
|----------------------------------------------|--------------------------------|----------------------------------------------------------------------------------------------------|--|--|
| Policies                                     |                                |                                                                                                    |  |  |
| Applications                                 | Configure Cisco ASA            | Configure Cisco ASA Reset Secret Key                                                                          |  |  |
| Protect an Application                       | g                              |                                                                                                    |  |  |
| Single Sign-On                               | To set up this application, in | stall the Duo Access Gateway and then configure your service provider. View Cisco ASA SAML SSO instructions 🗹 |  |  |
| Users                                        | Next step: Download your co    | onfiguration file                                                                                             |  |  |
| Groups                                       |                                |                                                                                                    |  |  |
| Endpoints                                    | Service Provider               |                                                                                                    |  |  |
| 2FA Devices                                  |                                |                                                                                                    |  |  |
| Administrators                               | Base URL                       | firebird.cisco.com                                                                                            |  |  |
| Reports                                      |                                | Enter the Cisco ASA Base URL.                                                                                 |  |  |
| Settings                                     |                                |                                                                                                    |  |  |
| Billing                                      | Tunnel Group                   | TG_SAML                                                                                                    |  |  |
|                                              |                                | Enter the Tunnel Group you are protecting with SSO.                                                           |  |  |
| Need Help?                                   |                                |                                                                                                    |  |  |
| Email Support                                | Custom attributes              | Use this setting if your Duo Access Gateway authentication source uses non-standard attribute names.          |  |  |
| Call us at 1-855-386-2884                    |                                |                                                                                                    |  |  |
| Account ID                                   | Mail attribute                 | sAMAccountName,mail                                                                                           |  |  |
| 2010-1403-48                                 |                                | The shift de contribute and a defense of the unit                                                             |  |  |
| Deployment ID<br><u>DU057</u> C <sup>4</sup> |                                | The attribute containing the email address of the user.                                                       |  |  |
| Helpful Links                                |                                |                                                                                                    |  |  |
| Documentation                                |                                | Save Configuration                                                                                            |  |  |

## 4.在「Dashboard > Applications」下,新建立的ASA應用程式如下圖所示:

| admin-77d04ebc.duosecurity.com | m/applications                            |                                |                    |                                | ☆           |   | 0 |
|--------------------------------|-------------------------------------------|--------------------------------|--------------------|--------------------------------|-------------|---|---|
| 🗎 Cisco Study 📋 Cisco Tools    | Mix SourceFire VPN AAA                    | 🗎 ASA 📋 IFT 6.7                |                    |                                |             |   |   |
| DUO                            | Q Search for users, groups, applications, | , or devices                   |                    | O Cisco   ID: 2010-1403-48 c   | ciscoduoblr | ~ |   |
| Dashboard                      | Dashboard > Applications                  |                                |                    |                                |             |   |   |
| Device Insight                 |                                           |                                |                    |                                |             |   |   |
| Policies                       | Applications                              |                                |                    | SSO Setup Guide Ľ Protect an A | Application |   |   |
| Applications                   |                                           |                                |                    |                                |             |   |   |
| Protect an Application         |                                           |                                |                    | Export ~ Q Search              |             |   |   |
| Single Sign-On                 |                                           |                                |                    |                                |             |   |   |
| Users                          | Name 🔺                                    | Туре                           | Application Policy | Group Policies                 |             |   |   |
| Groups                         | Cisco ASA - Duo Access Gateway            | Cisco ASA - Duo Access Gateway |                    |                                |             |   |   |
| Endpoints                      |                                           |                                |                    |                                |             |   |   |
| 2FA Devices                    | 1 total                                   |                                |                    |                                |             |   |   |

建立一個名為「duouser」的使用者用於Anyconnect遠端訪問身份驗證,並在終端使用者裝置上啟 用Duo Mobile

|                                                                                            | ۹ Search for users, group                            | os, applications, or devices                                              |
|--------------------------------------------------------------------------------------------|------------------------------------------------------|---------------------------------------------------------------------------|
| Dashboard<br>Device Insight<br>Policies<br>Applications                                    | Dashboard > Users > Add<br>Add Users<br>Adding Users |                                                                           |
| Users<br>Add User                                                                          | Most applications allow<br>Learn more about addin    | ng users I oenroll themselves after they complete primary authentication. |
| Pending Enrollments<br>Bulk Enroll Users<br>Import Users<br>Directory Sync<br>Bypass Codes | Username                                             | ducuser<br>Should match the primary authentication username.              |
| Groups<br>Endpoints                                                                        |                                                      | Add User                                                                  |

要新增電話號碼(如圖所示),請選擇「Add Phone」選項。

<sup>5.</sup>導覽至「Users > Add User」,如下圖所示:

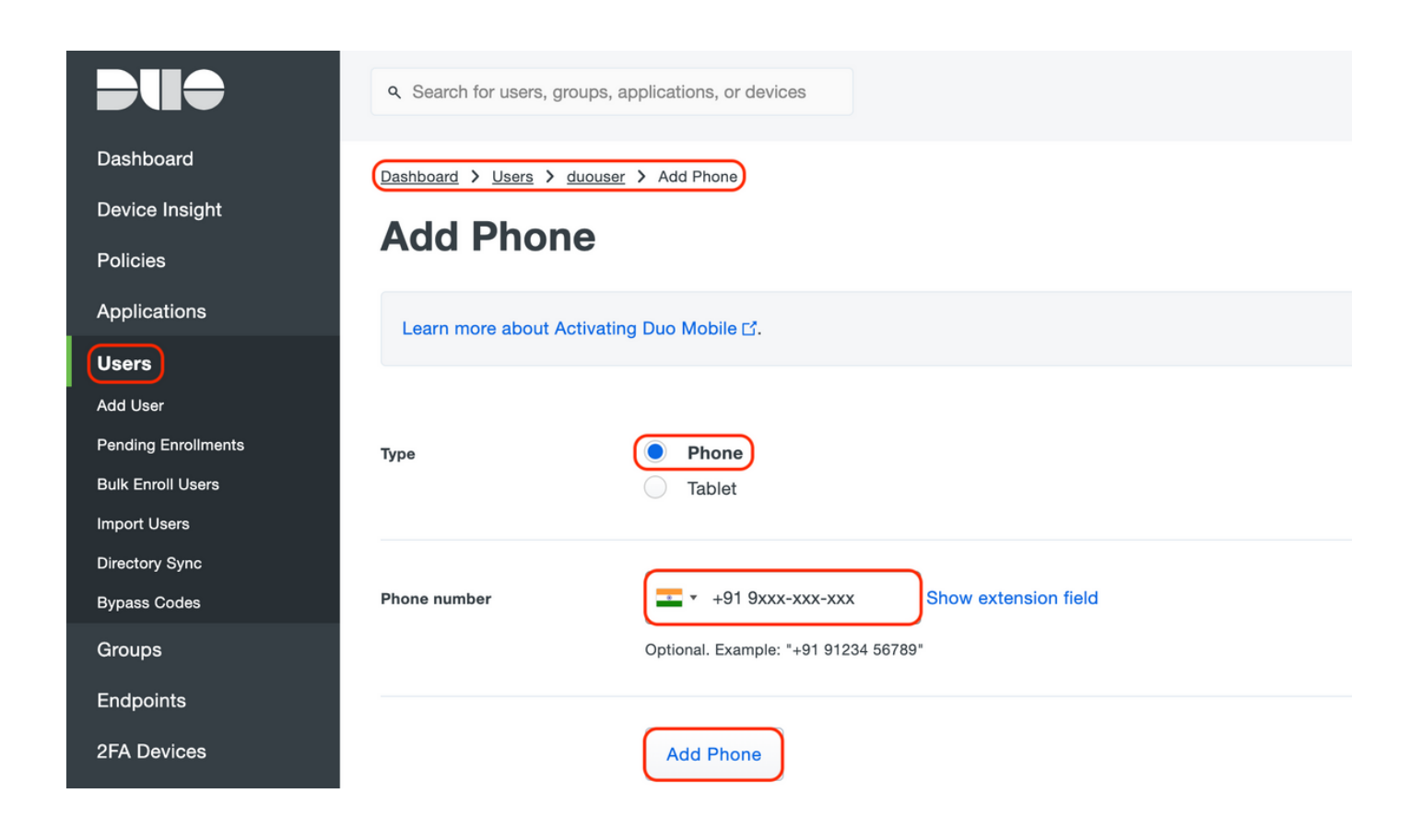

為特定使用者啟用「Duo Mobile」

#### **Device Info**

Learn more about Activating Duo Mobile 1.

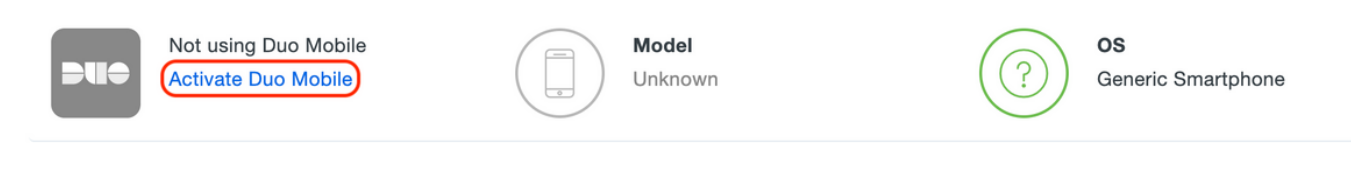

◆ 註:確保在終端使用者裝置上安裝「Duo Mobile」。 <u>手動安裝用於IOS裝置的Duo應用程式</u> <u>手動安裝用於Android裝置的Duo應用程式</u>

選擇「Generate Duo Mobile Activation Code」,如下圖所示:

| <b>Diit</b>     | Q. Search for users, groups, applications, or devices ciscoduobir v                                                                                                    |
|-----------------|----------------------------------------------------------------------------------------------------|
| Dashboard       | Dashboard > Phone: > Activate Duo Mobile                                                                                                    |
| Device Insight  | Activate Due Mobile                                                                                                    |
| Policies        | Activate Duo Mobile                                                                                                    |
| Applications    | This form allows you to generate a new activation code for this phone's Duo Mobile application. The Duo Mobile application allows the user to generate passcodes on their mobile device or authenticate via Duo Push |
| Users           | Note: Concretion an activation and will involte any eviction.                                                                                                    |
| Groups          |                                                                                                    |
| Endpoints       | Phone Phone                                                                                                    |
| 2FA Devices     |                                                                                                    |
| Phones          |                                                                                                    |
| Hardware Tokens | expiration 224 hours arter generation                                                                                                    |
| WebAuthn & U2F  |                                                                                                    |
| Administrators  | Generate Duo Mobile Activation Code                                                                                                    |
| Reports         |                                                                                                    |
| Settings        |                                                                                                    |

選擇「Send Instructions by SMS」(通過SMS傳送說明),如下圖所示:

| Dashboard                 | Dashboard > Phone: +91        | > Activate Duo Mobile                                                      |
|---------------------------|-------------------------------|----------------------------------------------------------------------------|
| Device Insight            | Activato Du                   | o Mobilo                                                                   |
| Policies                  | Activate Du                   |                                                                            |
| Applications              | A new Duo Mobile activatio    | on code has been generated, and any old credentials have been invalidated. |
| Users                     | activation instructions to th | ie user by SMS.                                                            |
| Groups                    | Phone                         |                                                                            |
| Endpoints                 |                               |                                                                            |
| 2FA Devices               | Installation instructions     | Send installation instructions via SMS                                     |
| Phones                    |                               | Welcome to Duol Please install Duo Mobile from your app                    |
| Hardware Tokens           |                               | store.                                                                     |
| WebAuthn & U2F            |                               |                                                                            |
| Administrators            |                               | li li                                                                      |
| Reports                   |                               |                                                                            |
| Settings                  | Activation instructions       | Send activation instructions via SMS                                       |
| Dillian                   |                               | To activate the app, tap and open this link with Duo Mobile:               |
| Billing                   |                               | https://m-                                                                 |
| Need Hele?                |                               | // uv4ebc.auosecunty.com/activate/YB5ucEisJAqTYBN5ZFT                      |
| Chat with Tech Support 다  |                               | ĥ                                                                          |
| Email Support             |                               |                                                                            |
| Call us at 1-855-386-2884 |                               | Send Instructions by SMS pr skip this step                                 |
|                           |                               |                                                                            |

點選SMS中的連結,Duo應用將連結到「裝置資訊」部分中的使用者帳戶,如下圖所示:

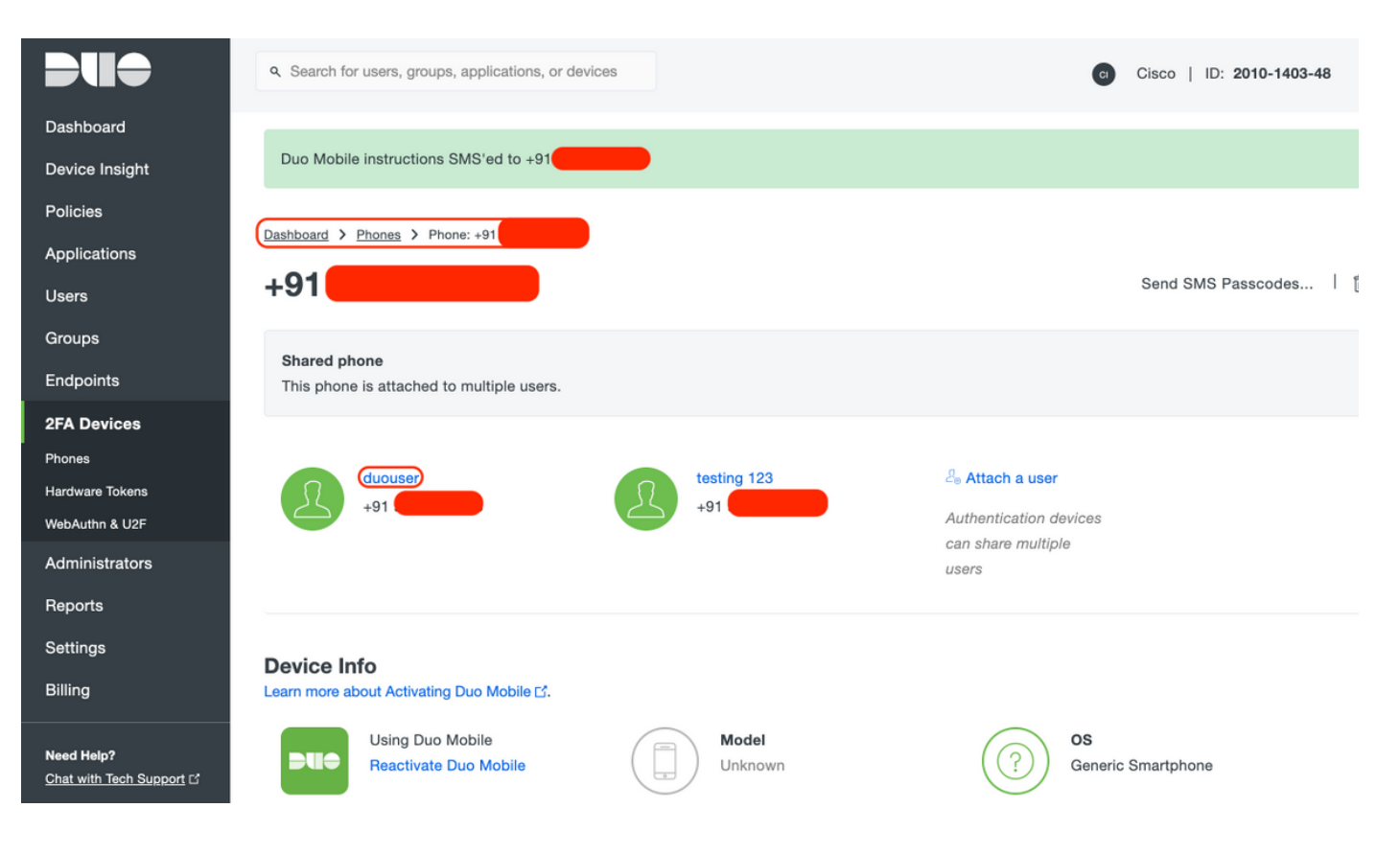

- Duo Access Gateway(DAG)配置
  - 1. 在網路中的伺服器上部署Duo Access Gateway(DAG)

💊 注意:請按照以下文檔進行部署:

Linux版Duo存取閘道 <u>https://duo.com/docs/dag-linux</u>

適用於Windows的Duo存取閘道 https://duo.com/docs/dag-windows

- 2. 在Duo Access Gateway首頁上, 導航至「Authentication Source」
- 3. 在「Configure Sources」下,輸入您的Active Directory的以下屬性,然後按一下「Save Settings」

#### **Configure Sources**

| Configure authentication | n source settings below. Changes made to non-active authentication sources will take effect when made active.                                                                                                    |
|--------------------------|----------------------------------------------------------------------------------------------------|
| Source type              | Active Directory Specify the authentication source to configure.                                                                                                    |
| Status:                  | <ul> <li>LDAP Bind Succeeded</li> <li>Idap://10.197.243.110</li> </ul>                                                                                                    |
| Server                   | 10.197.       389         Hostname and port of your Active Directory. The port is typically 389 for cleartext LDAP and STARTTLS, and 636 for LDAPS. Hostnames can be comma separated for failover functionality.         For example: ad1.server.com, ad2.server.com, 10.1.10.150 |
| Transport type           | CLEAR LDAPS STARTTLS This setting controls whether the communication between Active Directory and the Duo Access Gateway is encrypted.                                                                                                    |
| Attributes               | SAMAccountName,mail<br>Specify attributes to retrieve from the AD server.<br>For example: sAMAccountName,mail.                                                                                                    |
| Search base              | CN=Users,DC=dmoudgil,DC=local<br><br>The DNs which will be used as a base for the search. Enter one per line. They will be searched in the order given.                                                                                                    |
| Search attributes        | SAMAccountName<br>Specify attributes the username should match against.<br>For example: sAMAccountName,mail.                                                                                                    |
| Search username          | iseadmin The username of an account that has permission to read from your Active Directory. We recommend creating a service account that has read-only access.                                                                                                    |
| Search password          | ••••• The password corresponding to the search username specified above.                                                                                                    |
|                          | Save Settings                                                                                                    |

4. 在「Set Active Source」下,選擇源型別為「Active Directory」,然後按一下「Set Active Source」

| Set Active Source       | Set Active Source                                 |  |  |
|-------------------------|---------------------------------------------------|--|--|
| Specify the source that | at end-users will use for primary authentication. |  |  |
| Source type             | Active Directory                                  |  |  |
|                         | Set Active Source                                 |  |  |

5. 導航至「Applications」,在「Add Application」子選單下上傳從「Configuration file」部分的 Duo Admin Console下載的.json檔案。相應的.json檔案已在步驟3的Duo Admin Portal Configuration下下載

# **Applications**

Add Application

| Create a SAML application in the Duo Admin Panel. Then, download the provided configuration file and upload it here. |                                            |  |
|----------------------------------------------------------------------------------------------------|--------------------------------------------|--|
| Configuration file                                                                                                   | Browse Cisco ASA - Duo Access Gateway.json |  |
|                                                                                                    | Upload                                     |  |

6. 成功新增應用程式後,該應用程式將顯示在「應用程式」子選單下

| Applications                   |           |                 |        |
|--------------------------------|-----------|-----------------|--------|
| Name                           | Туре      | Logo            |        |
| Cisco ASA - Duo Access Gateway | Cisco ASA | dialia<br>cisco | Delete |

- 7. 在「後設資料」子選單下,下載XML後設資料和IdP證書,並記下隨後在ASA上配置的以下 URL
  - 1. SSO URL
  - 2. 註銷URL
  - 3. 實體ld
  - 4. 錯誤Url

| Metadata                                                              |                                                                                                    | Recreate Certificate |
|-----------------------------------------------------------------------|----------------------------------------------------------------------------------------------------|----------------------|
| Information for configuring                                           | applications with Duo Access Gateway, Download XML metadata                                                                                                    |                      |
| Certificate<br>Expiration<br>SHA-1 Fingerprint<br>SHA-256 Fingerprint | /C=US/ST=MI/L=Ann Arbor/O=Duo Security, Inc. Download certificate                                                                                                    |                      |
| SSO URL<br>Logout URL<br>Entity ID<br>Error URL                       | <pre>https://explorer.cisco.com/dag/saml2/idp/SS0Service.php<br/>https://explorer.oisco.com/dag/saml2/idp/SingleLogoutSer<br/>https://explorer.cisco.com/dag/saml2/idp/metadata.php<br/>https://explorer.cisco.com/dag/module.php/duosecurity/du</pre> |                      |

## - ASA配置

本節提供有關配置ASA以進行SAML IDP身份驗證和基本AnyConnect配置的資訊。本文檔提供了ASDM配置步驟和CLI運行配置以供概述。

1.上傳Duo接入網關證書

A.導航到「Configuration > Device Management > Certificate Management > CA Certificates」 ,然後按一下「Add」

B.在「Install Certificate Page」上,配置信任點名稱:Duo\_Access\_Gateway

C.按一下「瀏覽」選擇與DAG證書關聯的路徑,選擇後,按一下「安裝證書」

|                                                                                                    | Cisco ASDM 7.1                                                                | 12(2) for ASA - 10.197.164.3                                                                                                |                                                                            |             |
|----------------------------------------------------------------------------------------------------|-------------------------------------------------------------------------------|----------------------------------------------------------------------------------------------------|----------------------------------------------------------------------------|-------------|
| Home 🍇 Configuration 🔯 Monitoring                                                                                                    | 🔚 Save 🔇 Refresh 🔇 Bac                                                        | ck 🕥 Forward 🢡 Help Type to                                                                                                 | pic Go                                                                     | - du<br>Cli |
| O O O Device Management                                                                                                    | ○ ○ ○ Configuration > Dev                                                     | vice Management > Certificate Ma                                                                                            | anagement > CA Certificates                                                |             |
| <ul> <li>Device Management</li> <li>Management Access</li> <li>System Image/Configuration</li> <li>High Availability and Scalability</li> <li>Logging</li> <li>Smart Call-Home</li> <li>Cloud Web Security</li> <li>Cloud Web Security</li> <li>Users/AAA</li> <li>Certificate Management</li> <li>Identity Certificates</li> <li>A Certificates</li> <li>M DHCP</li> <li>DNS</li> <li>REST API Agent</li> <li>Advanced</li> </ul> | Configuration > Dev<br>Trustpoint Name:                                       | vice Management > Certificate Ma<br>Install Certificate<br>uo_Access_Cateway<br>Users/pusaxena/Desktop/dag.crt<br>A format: | Browse                                                                     | tils<br>RL  |
|                                                                                                    | Specify source Interfac<br>SCEP URL: http://<br>Retry Period:<br>Retry Count: | e: None 1 0                                                                                                    | <ul> <li>minutes</li> <li>(Use 0 to indicate unlimited retries)</li> </ul> |             |
| Bevice Setup                                                                                                    |                                                                               |                                                                                                    | More Options                                                               |             |
| Firewall                                                                                                    |                                                                               |                                                                                                    |                                                                            |             |
| Remote Access VPN                                                                                                    | He                                                                            | elp Cancel                                                                                                    | Install Certificate                                                        |             |
| Site-to-Site VPN                                                                                                    |                                                                               |                                                                                                    |                                                                            |             |
| Device <u>M</u> anagement                                                                                                    |                                                                               | Reset                                                                                                    | Apply                                                                      |             |

2.為AnyConnect使用者建立IP本地池

導航到「Configuration > Remote Access VPN > Network(Client)Access > Address Assignment > Address Pools」,按一下「Add」

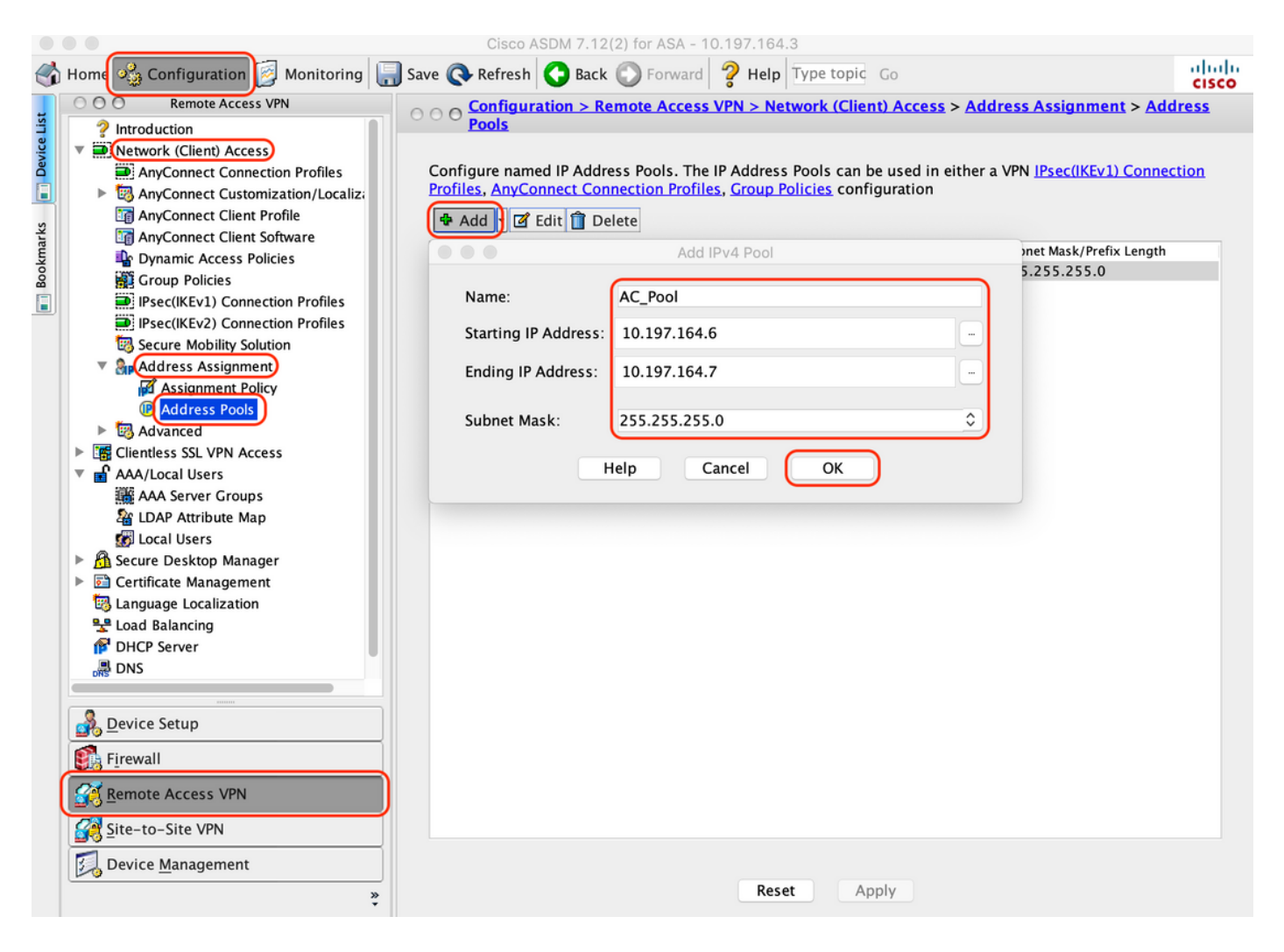

### 3.配置AAA伺服器組

### A.在此部分,配置AAA伺服器組並提供執行授權的特定AAA伺服器的詳細資訊

B.導航到「Configuration > Remote Access VPN > AAA/Local Users > AAA Server Groups」,然 後按一下「Add」

|       | Home 🖓 Configuration 🔯 Monitoring                      | g 🔚 Save 🔇 Refresh 🔇 Back 💭 Forward 🦻 Help Type topic Go                              | cisco     |
|-------|--------------------------------------------------------|---------------------------------------------------------------------------------------|-----------|
| 4     | O O O Remote Access VPN                                | ○ ○ ○ Configuration > Remote Access VPN > AAA/Local Users > AAA Server Groups         |           |
| e Lis | ? Introduction                                         | AAA Server Groups                                                                     |           |
| Devic | Retwork (Client) Access      Glientless SSL VPN Access | Server Group Protocol Accounting Mode Reactivation Mode Dead Time Max Failed Attempts | Add       |
|       | ▼ ■ AAA/Local Users                                    | Add AAA Server Group                                                                  | Edit      |
| arks  | AAA Server Groups                                      | AAA Server Group: ISE                                                                 | Delete    |
| lookn | Local Users     A Secure Deskton Manager               | Protocol: RADIUS 📀                                                                    |           |
|       | Certificate Management                                 | Accounting Mode: 🛛 Simultaneous 💿 Single                                              |           |
|       | B Language Localization                                | Reactivation Mode: O Depletion Timed                                                  |           |
|       | P DHCP Server                                          | Dead Time: 10 minutes                                                                 |           |
|       | .嗯 DNS                                                 | Max Failed Attempts: 3                                                                |           |
|       |                                                        | Enable interim accounting update                                                      |           |
|       |                                                        |                                                                                       |           |
|       |                                                        | Opdate interval: 24 Hours                                                             | Add       |
|       |                                                        | Enable Active Directory Agent mode                                                    | Edit      |
|       |                                                        | ISE Policy Enforcement                                                                | Delete    |
|       |                                                        | Enable dynamic authorization                                                          | Mayalla   |
|       |                                                        | Dynamic Authorization Port: 1700                                                      | Move op   |
|       |                                                        | 🔽 Use authorization only mode (no common password configuration required)             | Move Down |
|       |                                                        |                                                                                       | Test      |
|       |                                                        | VPN3K Compatibility Option ¥                                                          |           |
|       | A Device Setup                                         | Help Cancel OK                                                                        |           |
|       | 🗊 Firewall                                             |                                                                                       |           |
|       | Remote Access VPN                                      | Find:                                                                                 |           |
|       | Site-to-Site VPN                                       |                                                                                       | ×         |
|       | Device <u>M</u> anagement                              |                                                                                       | ~         |
|       | » *                                                    | <b>Reset</b> Apply                                                                    |           |

C.在同一頁的「Servers in the Selected group」部分下,按一下「Add」並提供AAA伺服器的IP地 址詳細資訊

| Remote Access VPN                                                                                                    |                 | ation > Remot      |                           |                                |                 | ver Groups               | ci        |
|----------------------------------------------------------------------------------------------------|-----------------|--------------------|---------------------------|--------------------------------|-----------------|--------------------------|-----------|
| ? Introduction                                                                                                    | AAA Server Grou | ups                |                           | AA/LOCALOSCIS                  |                 | ver droups               |           |
| Network (Client) Access     AnyConnect Connection Profiles                                                                                                    | Server Group    | Protocol<br>RADIUS | Accounting Mode<br>Single | Reactivation Mode<br>Depletion | Dead Time<br>10 | Max Failed Attempts<br>3 | Add       |
| MayConnect Customization/Localization/Localization/Loc | LOCAL           | LOCAL              |                           |                                |                 |                          | Edit      |
| AnyConnect Client Software                                                                                                    |                 |                    |                           |                                |                 |                          | Delete    |
| Group Policies                                                                                                    |                 |                    | Add AAA Serve             | r                              |                 |                          |           |
| IPsec(IKEv1) Connection Profiles IPsec(IKEv2) Connection Profiles                                                                                                    | Server Group    | : <b>(</b>         | SE                        |                                |                 |                          |           |
| Secure Mobility Solution Address Assignment                                                                                                    | Interface Nan   | ne:                | outside ᅌ                 |                                |                 |                          |           |
| Assignment Policy                                                                                                    | Server Name     | or IP Address:     | 10.106.44.77              |                                |                 |                          |           |
| <ul> <li>Address Pools</li> <li>Advanced</li> </ul>                                                                                                    | Timeout:        |                    | 10 seconds                |                                |                 |                          |           |
| Clientless SSL VPN Access AAA/Local Users                                                                                                    | RADIUS Parar    | neters             |                           |                                |                 | (                        | Add       |
| AAA Server Groups                                                                                                    | Server Auth     | nentication Port   | 1645                      |                                |                 |                          | Edit      |
| Cocal Users                                                                                                    | Server Acco     | ounting Port:      | 1646                      |                                |                 |                          | Delete    |
| <ul> <li>Manager</li> <li>Certificate Management</li> </ul>                                                                                                    | Retry Inter     | val:               | 10 seconds                |                                |                 |                          | Move Up   |
| Language Localization Load Balancing                                                                                                    | Common P        | et Ney.            |                           |                                |                 |                          | Move Down |
| DHCP Server                                                                                                    | ACL Netma       | isk Convert:       | Standard                  |                                |                 |                          | Test      |
| or DNS                                                                                                    | Microsoft 0     | CHAPv2 Capable     | e: 🔽                      |                                | - · · ·         |                          | rest      |
| A Device Setup                                                                                                    | SDI Messages    | 5                  |                           |                                |                 |                          |           |
| 🚯 Firewall                                                                                                    | Message         | Fable              |                           |                                |                 | *                        |           |
| Remote Access VPN                                                                                                    |                 | Help               | Cancel                    | ОК                             |                 |                          |           |
| Site-to-Site VPN                                                                                                    | LDAP Attribute  | Мар                |                           |                                |                 |                          |           |
| 🛺 Device <u>M</u> anagement                                                                                                    |                 |                    |                           |                                |                 |                          |           |

## 4.對映AnyConnect客戶端軟體

A.對映用於WebVPN的Windows的AnyConnect客戶端軟體webdeploy映像4.8.03052

B.導航到「Configuration > Remote Access VPN > Network(Client)Access > AnyConnect Client Software」,按一下「Add」

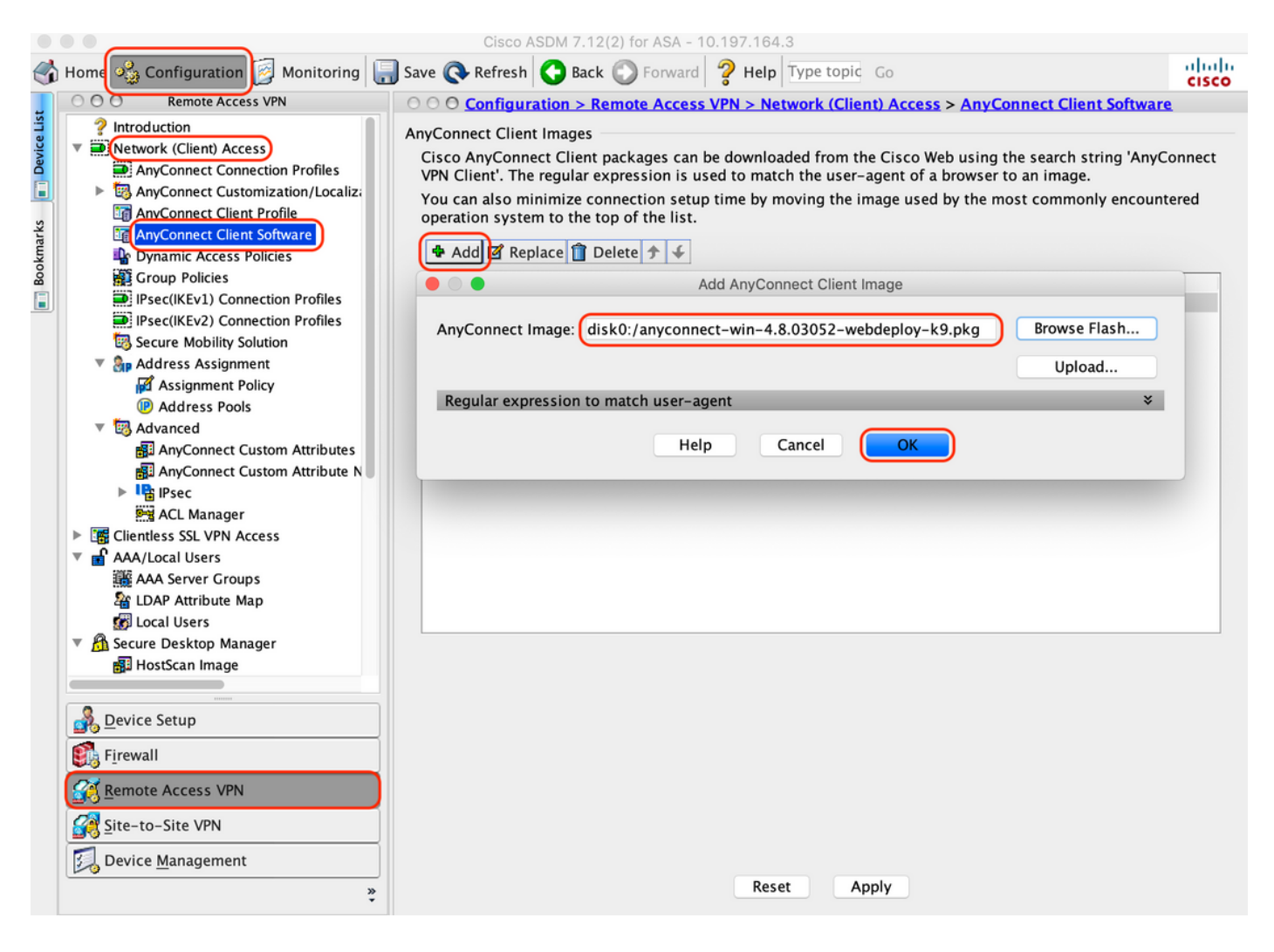

### 5.配置從ISE推送的重定向ACL

A.導覽至「Configuration > Firewall > Advanced > ACL Manager」,然後按一下Add以新增重新導向ACL。條目一旦配置,如下圖所示:

|      | ••       |                           |                  |             | Cisco ASDM 7.12(2)                        | for ASA - 10. | 197.164.3                           |                |                     | di di    |
|------|----------|---------------------------|------------------|-------------|-------------------------------------------|---------------|-------------------------------------|----------------|---------------------|----------|
|      | Home     | Configuration Monitor     | ring 🔓           | Save 🔇 R    | lefresh 🔇 Back 🔘                          | Forward       | <b>? Help</b> Type topic G          | 0              |                     | cisco    |
| st   | 00       | O Firewall                |                  | O Configu   | r <mark>ation &gt; Firewall &gt;</mark> A | Advanced > ,  | ACL Manager                         |                | _                   |          |
| CeLi |          | Access Rules              | ( <del>4</del> / | Add 🚽 🖬 Ed  | it 📋 Delete 👌 🗲                           | አ 🖬 🛍         | <ul> <li>Q Find 🔜 Export</li> </ul> | •              |                     |          |
| Devi |          | Service Policy Rules      | #                | Enabled     | Source                                    | Se            | Destination                         | Security Group | Destination Service | Action   |
|      | l d      | AAA Rules                 | ▼ re             | direct      |                                           |               | •                                   |                |                     |          |
|      |          | Filter Rules              | 1                |             | 🧼 any                                     |               | 🧼 any                               |                | w domain            | 3 Deny   |
| arks |          | Ethertype Rules           | 2                |             | 🧼 any                                     |               | ₿, 10.197.243.116                   |                | ır>ip               | 3 Deny   |
| okm  |          | Public Servers            | 3                |             | 🌍 any                                     |               | 🌍 any                               |                | 🛃 icmp              | 3 Deny   |
| 8    |          | URL Filtering Servers     | 4                |             | 🧼 any                                     |               | 🧼 any                               |                | <u>₽</u> ip         | Permit   |
|      |          | Threat Detection          | 5                |             | 🧼 any                                     |               | 🧼 any                               |                | 🐵 http              | V Permit |
|      | 0°       | Identity Options          |                  |             |                                           |               |                                     |                |                     |          |
|      |          | VM Attribute Agent        |                  |             |                                           |               |                                     |                |                     |          |
|      | ▶ 25     | Botnet Traffic Filter     |                  |             |                                           |               |                                     |                |                     |          |
|      | ▶ 🔯      | Objects                   |                  |             |                                           |               |                                     |                |                     |          |
|      | Þ 🙆      | Unified Communications    |                  |             |                                           |               |                                     |                |                     |          |
|      | V 🕲      | Advanced                  |                  |             |                                           |               |                                     |                |                     |          |
|      |          | 3 Anti-Spoofing           |                  |             |                                           |               |                                     |                |                     |          |
|      |          | Certificate Management    |                  |             |                                           |               |                                     |                |                     |          |
|      |          | Fragment                  |                  |             |                                           |               |                                     |                |                     |          |
|      |          |                           |                  |             |                                           |               |                                     |                |                     |          |
|      |          | TCP Options               |                  |             |                                           |               |                                     |                |                     |          |
|      |          | 🖄 Global Timeouts         |                  |             |                                           |               |                                     |                |                     |          |
|      |          | Pirtual Access            |                  |             |                                           |               |                                     |                |                     |          |
|      |          | ACL Manager               |                  |             |                                           |               |                                     |                |                     |          |
|      |          | Standard ACL              |                  |             |                                           |               |                                     |                |                     |          |
|      |          | Per-Session NAT Rules     |                  |             |                                           |               |                                     |                |                     |          |
|      | <b>_</b> | Device Setup              |                  |             |                                           |               |                                     |                |                     |          |
|      | <b>8</b> | F <u>i</u> rewall         |                  |             |                                           |               |                                     |                |                     |          |
|      | <b>3</b> | <u>R</u> emote Access VPN |                  |             |                                           |               |                                     |                |                     |          |
|      |          | Site-to-Site VPN          | C                | ollapse All | Expand All                                |               |                                     |                |                     |          |
|      | 3        | Device <u>M</u> anagement |                  |             |                                           |               |                                     |                |                     |          |
|      |          | »<br>*                    |                  |             |                                           |               | Reset Apply                         | J              |                     |          |

### 6.驗證現有組策略

A.此設定使用預設組策略,可以在以下位置檢視:「Configuration > Remote Access VPN > Network(Client)Access > Group Policies」

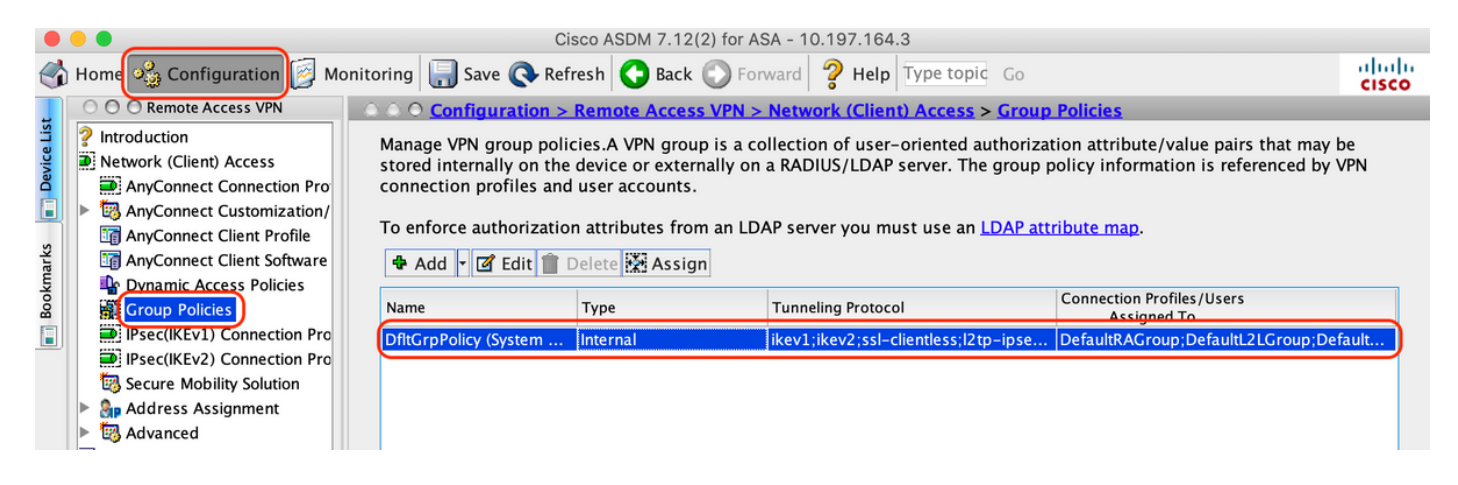

7.配置連線配置檔案

A.建立AnyConnect使用者連線的新連線配置檔案

## B.導航到「Configuration > Remote Access VPN > Network(Client)Access > Anyconnect Connection Profiles」,按一下「Add」

| Remote Access VPN                                                                                                    | ○ ○ ○ Configu                                                                                                    | ration > Remot                                                                                                    | e Access VPN > N                                                                                                 | etwork (Client) Ac                                                                       | cess > AnyConnect Conne                                                                                | ction Profiles                                                                           |
|----------------------------------------------------------------------------------------------------|----------------------------------------------------------------------------------------------------|----------------------------------------------------------------------------------------------------|----------------------------------------------------------------------------------------------------|------------------------------------------------------------------------------------------|----------------------------------------------------------------------------------------------------|------------------------------------------------------------------------------------------|
| <ul> <li>Introduction</li> <li>Network (Client) Access</li> <li>AnyConnect Connection Profiles</li> <li>AnyConnect Customization/Local</li> <li>AnyConnect Client Profile</li> <li>AnyConnect Client Software</li> <li>Dynamic Access Policies</li> </ul> | The security a<br>initial client d<br>tunnel as well<br>Access Interface<br>Z Enable Ci                                                                  | appliance automa<br>eployment requi<br>as SSL tunnel wi<br>sco<br>aco AnyConnect                                                             | tically deploys the<br>res end-user admir<br>th Datagram Trans<br>VPN Client access o                            | Cisco AnyConnect<br>nistrative rights. Th<br>port Layer Security<br>on the interfaces se | VPN Client to remote users<br>e Cisco AnyConnect VPN Cli<br>(DTLS) tunneling options.                  | upon connection. Th<br>ient supports IPsec (I                                            |
| Group Policies                                                                                                    | SSL access m                                                                                                    | SSL Access                                                                                                    | you allow AnyConi                                                                                                | IPsec (IKEv2) Access                                                                     | s                                                                                                    | Launch) .                                                                                |
| IPsec(IKEv1) Connection Profiles                                                                                                    | Interface                                                                                                    | Allow Access                                                                                                    | Enable DTLS                                                                                                    | Allow Access                                                                             | Enable Client Services                                                                                 | Device Certificat                                                                        |
| IPsec(IKEv2) Connection Profiles                                                                                                    | outside                                                                                                    |                                                                                                    |                                                                                                    |                                                                                          |                                                                                                    | Derree Gertinieu                                                                         |
| Secure Mobility Solution                                                                                                    |                                                                                                    |                                                                                                    |                                                                                                    |                                                                                          |                                                                                                    | Port Settings .                                                                          |
|                                                                                                    |                                                                                                    |                                                                                                    |                                                                                                    |                                                                                          |                                                                                                    |                                                                                          |
| Certificate Management<br>Language Localization<br>Load Balancing                                                                                                    | Login Page Setti<br>Ø Allow use<br>Shutdowr                                                                                                    | ng<br>r to select conne<br>1 portal login pag                                                                                                | ection profile on the                                                                                            | e login page. 🕚                                                                          |                                                                                                    |                                                                                          |
| Certificate Management<br>Language Localization<br>Load Balancing<br>DHCP Server<br>DNS<br>Advanced                                                                                                    | Login Page Setti<br>Allow use  Shutdown Connection Prof                                                                                                  | ng<br>r to select conne<br>1 portal login pag<br>iles                                                                                        | ection profile on the                                                                                            | e login page. 🛛                                                                          |                                                                                                    |                                                                                          |
| Certificate Management<br>Language Localization<br>Load Balancing<br>DHCP Server<br>DHCP Server<br>DNS<br>Advanced                                                                                                    | Login Page Setti<br>Allow use<br>Shutdowr<br>Connection Prof<br>Connection p<br>from certifica                                                           | ng<br>r to select conne<br>portal login pag<br>iles<br>rofile (tunnel gro<br>te to connection<br>Edit î Delete                               | ection profile on the<br>le.<br>up) specifies how u<br>profile <u>here</u> .<br>Find:                            | e login page. 0<br>user is authenticate                                                  | d and other parameters. You                                                                            | I can configure the m                                                                    |
| Certificate Management Language Localization Load Balancing DHCP Server DNS Advanced                                                                                                    | Login Page Setti<br>Z Allow use<br>Shutdown<br>Connection Prof<br>Connection p<br>from certifica                                                         | ng<br>r to select conne<br>portal login pag<br>iles<br>rofile (tunnel gro<br>te to connection<br>Edit î Delete                               | ection profile on the<br>le.<br>up) specifies how u<br>profile <u>here</u> .<br>Find:                            | e login page. 0<br>user is authenticate                                                  | d and other parameters. You<br>Match Case                                                              | ı can configure the m<br>Group Policy                                                    |
| Certificate BerkManagement<br>Certificate Management<br>Language Localization<br>Load Balancing<br>DHCP Server<br>DNS<br>Advanced                                                                                                    | Login Page Setti<br>Z Allow use<br>Shutdown<br>Connection Prof<br>Connection p<br>from certifica<br>Add Z I<br>Name<br>DefaultRAGr                       | ng<br>r to select conne<br>portal login pag<br>iles<br>rofile (tunnel gro<br>te to connection<br>Edit î Delete<br>SSL Enabled                | ection profile on the<br>le.<br>up) specifies how u<br>profile <u>here</u> .<br>Find:<br>IPsec Enabled           | e login page. ()<br>user is authenticate<br>Aliases                                      | d and other parameters. You<br>Match Case<br>Authentication Method<br>AAA(LOCAL)                       | I can configure the m<br>Group Policy<br>DfltGrpPolicy                                   |
| Certificate DeckManagement<br>Certificate Management<br>Load Balancing<br>DHCP Server<br>DNS<br>Advanced                                                                                                    | Login Page Setti<br>Z Allow use<br>Shutdown<br>Connection Prof<br>Connection p<br>from certifica<br>Add Z I<br>Name<br>DefaultRAGr<br>DefaultWEBV        | ng<br>r to select conne<br>portal login pag<br>iles<br>rofile (tunnel gro<br>te to connection<br>Edit î Delete<br>SSL Enabled<br>V           | ection profile on the<br>le.<br>up) specifies how u<br>profile <u>here</u> .<br>Find:                            | e login page. ()<br>user is authenticate                                                 | d and other parameters. You<br>Match Case<br>Authentication Method<br>AAA(LOCAL)<br>AAA(LOCAL)         | I can configure the m<br>Group Policy<br>DfltGrpPolicy<br>DfltGrpPolicy                  |
| Certificate Management Canguage Localization Load Balancing DHCP Server DNS Advanced Device Setup Firewall                                                                                                    | Login Page Setti<br>Allow use<br>Shutdowr<br>Connection Prof<br>Connection p<br>from certifica<br>Add 1<br>Name<br>DefaultRAGr<br>DefaultWEBV<br>TG_SAML | ng<br>r to select conne<br>a portal login pag<br>iles<br>rofile (tunnel gro<br>te to connection<br>Edit Delete<br>SSL Enabled<br>Q<br>Q<br>V | ection profile on the<br>le.<br>up) specifies how u<br>profile <u>here</u> .<br>Find:<br>IPsec Enabled<br>Ø<br>Ø | e login page. ()<br>user is authenticate<br>()<br>Aliases<br>()<br>SAML_Users            | d and other parameters. You<br>Match Case<br>Authentication Method<br>AAA(LOCAL)<br>AAA(LOCAL)<br>Saml | i can configure the n<br>Group Policy<br>DfltGrpPolicy<br>DfltGrpPolicy<br>DfltGrpPolicy |

## C.配置以下與連線配置檔案相關的詳細資訊:

| 名稱      | TG_SAML       |
|---------|---------------|
| 別名      | SAML_Users    |
| 方法      | SAML          |
| AAA伺服器組 | 本地            |
| 客戶端地址池  | AC_Pool       |
| 組策略     | DfltGrpPolicy |

|                   |                                                                                |                                                       | _        |  |  |  |
|-------------------|--------------------------------------------------------------------------------|-------------------------------------------------------|----------|--|--|--|
| Basic<br>Advanced | Name:                                                                          | TG_SAML                                               |          |  |  |  |
| , avancea         | Aliases:                                                                       | SAML_Users                                            |          |  |  |  |
|                   | Authentication                                                                 |                                                       |          |  |  |  |
|                   | Method:                                                                        | SAML                                                  |          |  |  |  |
|                   | AAA Server Group:                                                              | LOCAL                                                 | Manage   |  |  |  |
|                   |                                                                                | Use LOCAL if Server Group fails                       |          |  |  |  |
|                   | SAML Identity Provider                                                         |                                                       |          |  |  |  |
|                   | SAML Server :                                                                  | https://explorer.cisco.com/dag/saml2/idp/metadata.php | Manage   |  |  |  |
|                   | Client Address Assignment                                                      |                                                       |          |  |  |  |
|                   | DHCP Servers:                                                                  |                                                       |          |  |  |  |
|                   |                                                                                | None OHCP Link OHCP Subnet                            |          |  |  |  |
|                   | Client Address Pools:                                                          | AC_Pool                                               | Select   |  |  |  |
|                   | Client IPv6 Address Pools:                                                     |                                                       | Select   |  |  |  |
|                   | Default Group Policy                                                           |                                                       |          |  |  |  |
|                   | Group Policy:                                                                  | DfltGrpPolicy                                         | ≎ Manage |  |  |  |
|                   | (Following fields are linked to attribute of the group policy selected above.) |                                                       |          |  |  |  |
|                   | ✓ Enable SSL VPN client                                                        | protocol                                              |          |  |  |  |
|                   | ✓ Enable IPsec(IKEv2) cl                                                       | ient protocol                                         |          |  |  |  |
|                   | DNS Servers:                                                                   |                                                       |          |  |  |  |
|                   | WINS Servers:                                                                  |                                                       |          |  |  |  |
|                   | Domain Name:                                                                   |                                                       |          |  |  |  |
|                   |                                                                                |                                                       |          |  |  |  |
|                   |                                                                                |                                                       |          |  |  |  |
| Find:             |                                                                                | Next Previous                                         |          |  |  |  |
|                   | L.                                                                             | teln Cancel OK                                        |          |  |  |  |
|                   |                                                                                |                                                       |          |  |  |  |

## D.在同一頁面上,配置SAML身份提供程式詳細資訊,如下所示:

| IDP實<br>體標<br>識 | https://explorer.cisco.com/dag/saml2/idp/metadata.php                                           |
|-----------------|-------------------------------------------------------------------------------------------------|
| 登入<br>URL       | https://explorer.cisco.com/dag/saml2/idp/SSOService.php                                         |
| 註銷<br>URL       | https://explorer.cisco.com/dag/saml2/idp/SingleLogoutService.php?ReturnTo=https://explorer.cisc |
| 基本<br>URL       | https://firebird.cisco.com                                                                      |
|                 |                                                                                                 |

E.按一下「管理>新增」

| • •                                            | Add SSO Server                                              |
|------------------------------------------------|-------------------------------------------------------------|
| IDP Entity ID:                                 | https://explorer.cisco.com/dag/saml2/idp/metadata.php       |
| Settings                                       |                                                             |
| Sign In URL:                                   | https ᅌ :// explorer.cisco.com/dag/saml2/idp/SSOService.php |
| Sign Out URL:                                  | https 文 :// explorer.cisco.com/dag/saml2/idp/SingleLogoutSe |
| Base URL                                       | https ᅌ :// firebird.cisco.com                              |
| Identity Provider Certificate                  | Duo_Access_Gateway:o=Duo Security Inc., I=Ann Ar 📀          |
| Service Provider Certificate:                  | ID_CERT:cn=firebird.cisco.com:cn=SHERLOCK-CA, dc=c          |
| Request Signature:                             | None 📀                                                      |
| Request Timeout:                               | 1200 seconds (1-7200)                                       |
| Enable IdP only accessible on Internal Network |                                                             |
| Request IdP re-authentication at login         |                                                             |
| Help                                           | Cancel OK                                                   |

F.在連線配置檔案的「高級」部分下,定義用於授權的AAA伺服器

導航至「Advanced > Authorization」,然後按一下「Add」

| Basic                               | Authorization Server Group                                |
|-------------------------------------|-----------------------------------------------------------|
| Advanced<br>General                 | Server Group: ISE 🗘 Manage                                |
| Client Addressing<br>Authentication | Users must exist in the authorization database to connect |
| Secondary Authentic                 | Interface-specific Authorization Server Groups            |
| Authorization                       | Add Edit 📋 Delete                                         |
| Group Alias/Group L                 | Assign Authorization Server Group to Interface            |
|                                     | Interface: Outside                                        |
|                                     | Server Group: ISE 🕥 Manage                                |
|                                     | Help Cancel OK                                            |

G.在「組別名」下,定義連線別名

導航到「Advanced > Group Alias/Group URL」,然後按一下「Add」

Edit AnyConnect Connection Profile: TG\_SAML

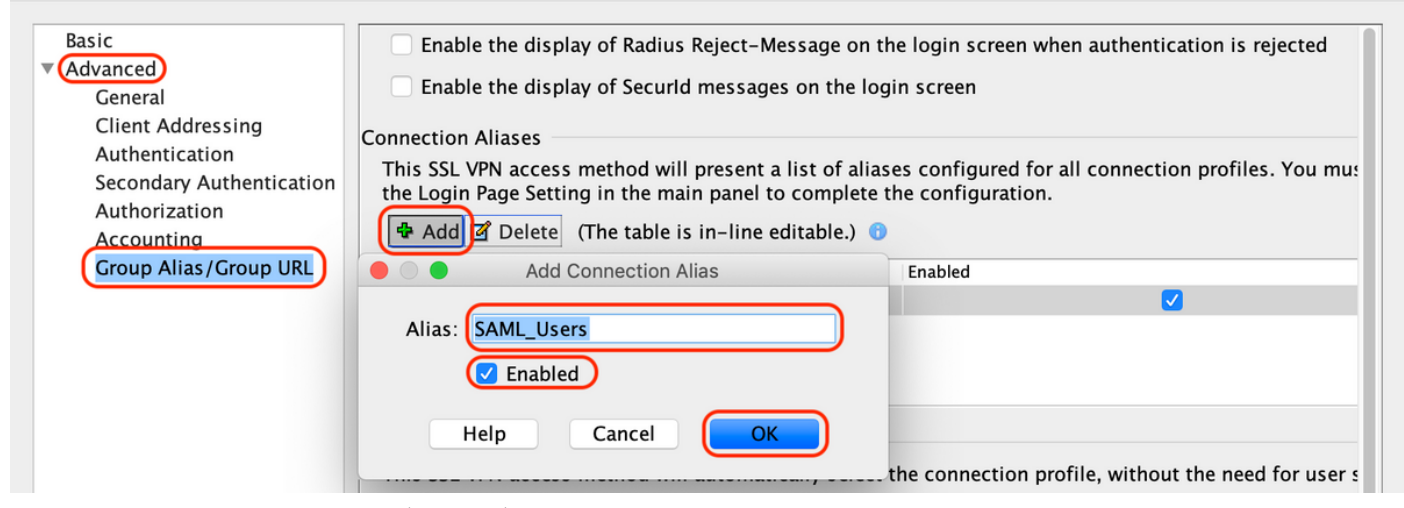

H.這樣ASA配置即完成,與命令列介面(CLI)上的如下所示相同

```
!
hostname firebird
domain-name cisco.com
1
1
name 10.197.164.7 explorer.cisco.com
name 10.197.164.3 firebird.cisco.com
1
   1 -
I
ip local pool AC_Pool 10.197.164.6-explorer.cisco.com mask 255.255.255.0
L
        ------Redirect Access-list-----
!
access-list redirect extended deny udp any any eq domain
access-list redirect extended deny ip any host 10.197.243.116
access-list redirect extended deny icmp any any
access-list redirect extended permit ip any any
access-list redirect extended permit tcp any any eq www
I
   -----AAA server configuration-----
1 -
I
aaa-server ISE protocol radius
authorize-only
 interim-accounting-update periodic 1
 dynamic-authorization
aaa-server ISE (outside) host 10.106.44.77
key *****
I
!----Configure Trustpoint for Duo Access Gateway Certificate----
Т
crypto ca trustpoint Duo_Access_Gateway
enrollment terminal
crl configure
L
!-----Configure Trustpoint for ASA Identity Certificate-----
I
crypto ca trustpoint ID_CERT
 enrollment terminal
 fqdn firebird.cisco.com
 subject-name CN=firebird.cisco.com
```

```
ip-address 10.197.164.3
 keypair ID_RSA_KEYS
no ca-check
crl configure
I
!-----Enable AnyConnect and configuring SAML authentication-----
1
webvpn
 enable outside
hsts
 enable
 max-age 31536000
 include-sub-domains
 no preload
 anyconnect image disk0:/anyconnect-win-4.8.03052-webdeploy-k9.pkg 1
 anyconnect enable
 saml idp https://explorer.cisco.com/dag/saml2/idp/metadata.php
 url sign-in https://explorer.cisco.com/dag/sam12/idp/SSOService.php
 url sign-out https://explorer.cisco.com/dag/saml2/idp/SingleLogoutService.php?ReturnTo=https://explor
 base-url https://firebird.cisco.com
 trustpoint idp Duo_Access_Gateway
 trustpoint sp ID_CERT
 no signature
 no force re-authentication
 timeout assertion 1200
 tunnel-group-list enable
 cache
 disable
 error-recovery disable
1
 -----Group Policy configuration------
I
ļ
group-policy DfltGrpPolicy attributes
 vpn-tunnel-protocol ikev1 ikev2 l2tp-ipsec ssl-client ssl-clientless
I
    -----Tunnel-Group (Connection Profile) Configuraiton-----
1
I
tunnel-group TG_SAML type remote-access
tunnel-group TG_SAML general-attributes
address-pool AC_Pool
 authorization-server-group ISE
accounting-server-group ISE
tunnel-group TG_SAML webvpn-attributes
 authentication saml
group-alias SAML_Users enable
saml identity-provider https://explorer.cisco.com/dag/saml2/idp/metadata.php
i
```

```
-ISE 組態
```

1.新增Cisco ASA作為網路裝置

```
在「Administration > Network Resources > Network Devices」下,按一下「Add」。
配置網路裝置的名稱、關聯的IP地址,並在「Radius身份驗證設定」下配置「共用金鑰」並按一下
「儲存」
```

| Notwor | A Devices                                                                                                    |                                                                                                    |
|--------|----------------------------------------------------------------------------------------------------|----------------------------------------------------------------------------------------------------|
| Networ |                                                                                                    |                                                                                                    |
|        |                                                                                                    |                                                                                                    |
|        |                                                                                                    |                                                                                                    |
|        |                                                                                                    |                                                                                                    |
|        | IP Address • IP : 10.197.164.3                                                                                                    | / 32                                                                                                    |
|        |                                                                                                    |                                                                                                    |
|        | * Device Profile                                                                                                    |                                                                                                    |
|        |                                                                                                    |                                                                                                    |
|        | Software Version                                                                                                    |                                                                                                    |
|        |                                                                                                    |                                                                                                    |
|        | * Network Device Group                                                                                                    |                                                                                                    |
|        | Location All Locations 📀 Set To Default                                                                                                    |                                                                                                    |
|        | IPSEC No Set To Default                                                                                                    |                                                                                                    |
|        | Device Type All Device Types 📀 Set To Default                                                                                                    |                                                                                                    |
|        |                                                                                                    |                                                                                                    |
|        |                                                                                                    |                                                                                                    |
|        |                                                                                                    |                                                                                                    |
|        | RADIUS UDP Settings                                                                                                    |                                                                                                    |
|        | Protocol                                                                                                    | RADIUS                                                                                                    |
|        | * Shared Secret                                                                                                    | ••••• Show                                                                                                    |
|        |                                                                                                    |                                                                                                    |
|        | Use Second Shared Secret                                                                                                    |                                                                                                    |
|        | Use Second Shared Secret                                                                                                    | Show                                                                                                    |
|        | Use Second Shared Secret<br>CoA Port                                                                                                    | Image: Show       Image: Show       Image: Show       Set To Default                                                                                                    |
|        | Use Second Shared Secret<br>CoA Port<br>RADIUS DTLS Settings (i)                                                                                                    | Image: Show       1700       Set To Default                                                                                                    |
|        | Use Second Shared Secret<br>CoA Port<br>RADIUS DTLS Settings (i)<br>DTLS Required<br>Shared Secret                                                                                                    | Image: Show       Image: Show       Image: Show <t< th=""></t<>                                                                                                    |
|        | Use Second Shared Secret<br>CoA Port<br>RADIUS DTLS Settings (2)<br>DTLS Required<br>Shared Secret<br>CoA Port                                                                                                    | Image: Constraint of the second second se                     |
|        | Use Second Shared Secret<br>CoA Port<br>RADIUS DTLS Settings (i)<br>DTLS Required<br>Shared Secret<br>CoA Port<br>Issuer CA of ISE Certificates for CoA                                                                                                    | Image: Show   Image: Show   Image: Show </th                                                                                                    |
|        | Use Second Shared Secret<br>CoA Port<br>RADIUS DTLS Settings 7<br>DTLS Required<br>Shared Secret<br>CoA Port<br>Issuer CA of ISE Certificates for CoA<br>DNS Name                                                                                                    | Image: Show   Image: Show   Image: Show </th                                                                                                    |
|        | Use Second Shared Secret<br>CoA Port<br>RADIUS DTLS Settings (i)<br>DTLS Required<br>Shared Secret<br>CoA Port<br>Issuer CA of ISE Certificates for CoA<br>DNS Name                                                                                                    | Image: Show   Image: Show   Image: Image: Show   Image: Image: Image: Show   Image: Image: Ima                                                                         |
|        | Use Second Shared Secret<br>CoA Port<br>RADIUS DTLS Settings (i)<br>DTLS Required<br>Shared Secret<br>CoA Port<br>Issuer CA of ISE Certificates for CoA<br>DNS Name<br>General Settings                                                                                                    | Image: Show   Image: Show   Image: Image: Show   Image: Image: Show   Image: Image: Show   Image: Image: Image: Image: Image: Show   Image: Image: Im                                                                                                    |
|        | Use Second Shared Secret<br>CoA Port<br>RADIUS DTLS Settings (i)<br>DTLS Required<br>Shared Secret<br>CoA Port<br>Issuer CA of ISE Certificates for CoA<br>DNS Name<br>General Settings<br>Enable KeyWrap<br>* Key Encryption Key                                                                                                    | Image: Show   1700   Set To Default   Image: Set To Default   Image: Set To Default   Select if required (optional)                                                                                                    |
|        | Use Second Shared Secret<br>CoA Port<br>RADIUS DTLS Settings ()<br>DTLS Required<br>Shared Secret<br>CoA Port<br>Issuer CA of ISE Certificates for CoA<br>DNS Name<br>General Settings<br>Enable KeyWrap<br>* Key Encryption Key<br>* Message Authenticator Code Key                                                                            | Image: Show   Image: Image: Image: Show   Image: Image: Imag                                     |
|        | Use Second Shared Secret<br>CoA Port<br>RADIUS DTLS Settings ()<br>DTLS Required<br>Shared Secret<br>CoA Port<br>Issuer CA of ISE Certificates for CoA<br>DNS Name<br>General Settings<br>Enable KeyWrap<br>* Key Encryption Key<br>* Message Authenticator Code Key<br>Key Input Format                                                        | Image: Show   Image: Image: I                   |
|        | Use Second Shared Secret<br>CoA Port<br>RADIUS DTLS Settings ()<br>DTLS Required<br>Shared Secret<br>CoA Port<br>Issuer CA of ISE Certificates for CoA<br>DNS Name<br>General Settings<br>Enable KeyWrap<br>* Key Encryption Key<br>* Message Authenticator Code Key<br>Key Input Format                                                        | Image: Constraint of the second second s |
|        | Use Second Shared Secret<br>CoA Port<br>RADIUS DTLS Settings ()<br>DTLS Required<br>Shared Secret<br>CoA Port<br>Issuer CA of ISE Certificates for CoA<br>DNS Name<br>General Settings<br>Enable KeyWrap<br>* Key Encryption Key<br>* Message Authenticator Code Key<br>Key Input Format                                                        | Image: Show   Image: Image: I                   |
|        | Use Second Shared Secret<br>CoA Port<br>RADIUS DTLS Settings (i)<br>DTLS Required<br>Shared Secret<br>CoA Port<br>Issuer CA of ISE Certificates for CoA<br>DNS Name<br>General Settings<br>Enable KeyWrap<br>* Key Encryption Key<br>* Message Authenticator Code Key<br>Key Input Format                                                       | Image: Show   Image: Show   Image: Show </th                                                                                                    |
|        | Use Second Shared Secret<br>CoA Port<br>RADIUS DTLS Settings ()<br>DTLS Required<br>Shared Secret<br>CoA Port<br>Issuer CA of ISE Certificates for CoA<br>DNS Name<br>General Settings<br>Enable KeyWrap<br>* Key Encryption Key<br>* Message Authenticator Code Key<br>Key Input Format<br>• TACACS Authentication Settings<br>• SNMP Settings | image: show   1700   Set To Default   image: show   Show   Show   ASCII   HEXADECIMAL                                                                                                    |

### 2.安裝最新的狀態更新

導航到「Administration > System > Settings > Posture > Updates」,然後按一下「Update Now」

| Posture Updates                        |                                |                                              |
|----------------------------------------|--------------------------------|----------------------------------------------|
| <ul> <li>Web</li> </ul>                | O Offline                      |                                              |
| * Update Feed URL                      | https://www.cisco.com/web      | secure/spa/posture-update.xml Set to Default |
| Proxy Address                          | 72.163.217.104                 |                                              |
| Proxy Port                             | 80                             | HH MM SS                                     |
| Automatically che                      | ck for updates starting from i | nitial delay 06 - 00 - 18 - every 2 hours    |
| Save                                   | date Now Reset                 |                                              |
|                                        |                                |                                              |
|                                        |                                |                                              |
| <ul> <li>Update Information</li> </ul> | ation                          |                                              |
| Last successful upd                    | ate on                         | 2020/05/07 15:15:05                          |
| Last update status s                   | since ISE was started          | No update since ISE was started.             |
| Cisco conditions ver                   | rsion                          | 224069.0.0.0                                 |

| Cisco AV/AS support chart version for windows | 171.0.0.0 |
|-----------------------------------------------|-----------|
| Cisco AV/AS support chart version for Mac OSX | 91.0.0.0  |

3.在ISE上上傳合規性模組和AnyConnect頭端部署包

Cisco supported OS version

導航至「Policy > Policy Elements > Results > Client Provisioning > Resources」。點選「新增」 ,然後根據檔案是從本地工作站還是思科站點回遷來選擇「從本地磁碟獲取代理資源」或「從思科 站點獲取代理資源」。

41.0.0.0

在這種情況下,要從本地工作站的「類別」下上傳檔案,請選擇「思科提供的包」,按一下「瀏覽 」並選擇所需的包,然後按一下「提交」。

本文檔使用「anyconnect-win-4.3.1012.6145-isecompliance-webdeploy-k9.pkg」作為合規性模組 ,使用「anyconnect-win-4.8.03052-webdeploy-k9.pkg」作為AnyConnect頭端部署包。

#### Agent Resources From Local Disk > Agent Resources From Local Disk

Agent Resources From Local Disk

| Category | Cisco Provided Packages Browse anyconnect-win-4.8.03 | 052-webdeploy-k9.pkg     |            |                                 |
|----------|------------------------------------------------------|--------------------------|------------|---------------------------------|
|          | AnyConnect Uploaded Resources                        | 5                        |            |                                 |
|          | Name                                                 | Туре                     | Version    | Description                     |
|          | AnyConnectDesktopWindows 4.8.30                      | AnyConnectDesktopWindows | 4.8.3052.0 | AnyConnect Secure Mobility Clie |

Submit Cancel

4.建立AnyConnect終端安全評估配置檔案

A.導航到「策略>策略元素>結果>客戶端調配>資源」。點選「新增」並選擇「AnyConnect狀態配 置檔案」

B.輸入Anyconnect狀態配置檔案的名稱,並在「伺服器名稱」規則下將伺服器名稱配置為「\*」,然 後按一下「儲存」

### ISE Posture Agent Profile Settings > Anyconnect Posture Profile

| * Name:     | Anyconnect Posture Profile |     |
|-------------|----------------------------|-----|
| Description |                            |     |
|             |                            | 11. |

Posture Protocol

| Parameter               | Value    | Notes                                                                                                    | Description                                                                                                    |
|-------------------------|----------|----------------------------------------------------------------------------------------------------|----------------------------------------------------------------------------------------------------|
| PRA retransmission time | 120 secs |                                                                                                    | This is the agent retry period if there is a Passive Reassessment communication failure                                                                                                    |
| Retransmission Delay    | 60 secs  | Default Value: 60. Acceptable Range between 5 to 300. Accept only integer Values.                                                                                                    | Time (in seconds) to wait before retrying.                                                                                                    |
| Retransmission Limit    | 4        | Default value: 4. Acceptable Range between 0 to 10. Accept only integer Values.                                                                                                    | Number of retries allowed for a message.                                                                                                    |
| Discovery host          |          | IPv4 or IPv6 addresses or FQDNs. IPv6 address should be without square brackets[]                                                                                                    | The server that the agent should connect to                                                                                                    |
| Server name rules       | *        | need to be blank by default to force admin to<br>enter a value. "*" means agent will connect to all                                                                                                    | A list of wildcarded, comma-separated names that defines the servers that the agent can connect to. E.g. "-,cisco.com"                                                                        |
| Call Home List          |          | List of IPv4 or IPv6 addresses, FQDNs with or<br>without port must be comma-separated and with<br>colon in between the IP address/FQDN and the<br>port. Example: IPaddress/FQDN:Port (Port<br>number should be the same, specified in the<br>Client Provisioning portal) | A list of IP addresses, that defines the all the Policy service nodes that the agent will try to connect to if<br>the PSN that authenticated the endpoint doesn't respond for some reason.    |
| Back-off Timer          | 30 secs  | Enter value of back-off timer in seconds, the<br>supported range is between 10s - 600s.                                                                                                    | Anyconnect agent will continuously try to reach discovery targets (redirection targets and previously<br>connected PSNs) by sending the discovery packets till this max time limit is reached |

### 5.建立Anyconnect配置

A.導航到「策略>策略元素>結果>客戶端調配>資源」。按一下「新增」並選擇「AnyConnect配置 」

B.選擇AnyConnect包,輸入配置名稱,選擇所需的合規性模組

C.在「AnyConnect模組選擇」下,選中「診斷和報告工具」

D.在「Profile Selection」下,選擇Posture Profile並按一下「Save」

#### AnyConnect Configuration > AnyConnect Configuration

| * Select AnyConnect Package AnyConnectDesktopWindows 4.8.3052.0<br>* Configuration Name AnyConnect Configuration |       |
|----------------------------------------------------------------------------------------------------|-------|
| Description:                                                                                                    |       |
| DescriptionValue * Compliance Module AnyConnectComplianceModuleWindows 4.3.125                                   | Notes |

#### AnyConnect Module Selection

| ISE Posture                   |
|-------------------------------|
| VPN                           |
| Network Access Manager        |
| Web Security                  |
| AMP Enabler                   |
| ASA Posture                   |
| Network Visibility            |
| Umbrella Roaming Security     |
| Start Before Logon            |
| Diagnostic and Reporting Tool |

ICE Desture

#### **Profile Selection**

| * ISE Posture             | Anyconnect Posture Profile | D |
|---------------------------|----------------------------|---|
| VPN                       | *                          |   |
| Network Access Manager    | *                          |   |
| Web Security              | *                          |   |
| AMP Enabler               | *                          |   |
| Network Visibility        | <b>*</b>                   |   |
| Umbrella Roaming Security | <b>*</b>                   |   |
| Customer Feedback         | <b>*</b>                   | 1 |

6.建立客戶端調配策略

A.導航至「策略>客戶端調配」

B.按一下「編輯」,然後選擇「在上方插入規則」

C.輸入規則名稱,選擇所需的作業系統,然後在「結果」(在「代理」>「代理配置」中)下,選擇 在步驟5中建立的「AnyConnect配置」,然後按一下「儲存」

| cisco Ider                                                     | ntity Services Engir                                                                             | 1e Home                              | Cont                                           | ext Visibility                                      | <ul> <li>Operations</li> </ul>                              |                                                 |               | Administration   | Work Centers |      |                                                                                             | License Warning 🔺 | 0 | 0 0  | ¢. |
|----------------------------------------------------------------|--------------------------------------------------------------------------------------------------|--------------------------------------|------------------------------------------------|-----------------------------------------------------|-------------------------------------------------------------|-------------------------------------------------|---------------|------------------|--------------|------|---------------------------------------------------------------------------------------------|-------------------|---|------|----|
| Policy Sets                                                    | Profiling Postur                                                                                 | e Client Provi                       | sioning )                                      | Policy Elemen                                       | nts                                                         |                                                 |               |                  |              |      |                                                                                             |                   |   |      |    |
| Client Prov<br>Define the Cli<br>For Agent Co<br>For Native Su | risioning Policy<br>ent Provisioning Policy<br>nfiguration: version of<br>pplicant Configuration | y to determine w<br>agent, agent pro | hat users wil<br>file, agent o<br>nd/or wizard | Il receive upon<br>ompliance mod<br>J. Drag and dro | login and user se<br>ule, and/or agent<br>p rules to change | ssion initiation<br>customization<br>the order. | n:<br>n pack: | age.             |              |      |                                                                                             |                   |   |      |    |
| ÷.                                                             |                                                                                                  |                                      |                                                |                                                     |                                                             |                                                 |               |                  |              |      |                                                                                             |                   |   |      |    |
|                                                                | Rule Name                                                                                        |                                      | Identity                                       | Groups                                              | Operating Sy                                                | stems                                           |               | Other Conditions | 1            |      | Results                                                                                     |                   |   |      |    |
|                                                                | IOS                                                                                              |                                      | If Any                                         | an                                                  | d Apple iOS A                                               |                                                 | and           | Condition(s)     |              | then | Cisco-ISE-NSP                                                                               |                   |   | Edit | *  |
|                                                                | Android                                                                                          |                                      | If Any                                         | an                                                  | d Android                                                   |                                                 | and           | Condition(s)     |              | then | Cisco-ISE-NSP                                                                               |                   |   | Edit | ÷  |
| 1                                                              | Windows_10                                                                                       |                                      | If Any                                         | an                                                  | d Windows 10                                                | (All)                                           | and           | Condition(s)     |              | then | AnyConnect<br>Configuration                                                                 |                   |   | Edit | *  |
|                                                                | Windows                                                                                          |                                      | If Any                                         | an                                                  | d Windows All                                               |                                                 | and           | Condition(s)     |              | then | CiscoTemporalAgentWi<br>ndows 4.7.00135 And<br>WinSPWizard 2.5.0.1<br>And Cisco-ISE-NSP     |                   |   | Edit | *  |
|                                                                | MAC OS                                                                                           |                                      | if Any                                         | an                                                  | d Mac OSX                                                   |                                                 | and           | Condition(s)     |              | then | CiscoTemporalAgentOS<br>X 4.7.00135 And<br>MacOxXSPWizard<br>2.1.0.42 And Cisco-ISE-<br>NSP |                   |   | Edit | •  |
|                                                                | Chromebook                                                                                       |                                      | If Any                                         | an                                                  | d Chrome OS                                                 | All                                             | and           | Condition(s)     |              | then | Cisco-ISE-Chrome-NSP                                                                        |                   |   | Edit | *  |
|                                                                |                                                                                                  |                                      |                                                |                                                     |                                                             |                                                 |               |                  |              |      |                                                                                             |                   |   |      |    |
| Save R                                                         | eset                                                                                             |                                      |                                                |                                                     |                                                             |                                                 |               |                  |              |      |                                                                                             |                   |   |      |    |

### 7.建立狀態條件

A.導航到「策略>策略元素>條件>狀態>檔案條件」

B.按一下「新增」並將條件名稱「VPN\_Posture\_File\_Check」、所需的作業系統配置為「Windows 10(All)」、檔案型別配置為「FileExistence」、檔案路徑配置為「ABSOLUTE\_PATH」、完整路徑 和檔名配置為「C:\custom.txt」,選擇檔案運算子配置為「Exists」

C.此示例使用C:drive下名為「custom.txt」的檔案作為檔案條件

| cisco Identity Services Engine                               | Home                                                                | Operations ▼Policy               | Administration | ► Work Centers |
|--------------------------------------------------------------|---------------------------------------------------------------------|----------------------------------|----------------|----------------|
| Policy Sets Profiling Posture Cl                             | lient Provisioning   Policy Elements                                | S                                |                |                |
| Dictionaries - Conditions + Result                           | S                                                                   |                                  |                |                |
| C<br>Library Conditions<br>Smart Conditions<br>Time and Date | File Conditions List > VPN_Postur<br>File Condition<br>* Name VPN_F | re_File_Check Posture_File_Check |                |                |
| Profiling                                                    | * Operating System                                                  |                                  |                |                |
| ▼ Posture                                                    | Operating System                                                    | lows to (All)                    |                |                |
| Anti-Malware Condition                                       | Compliance Module Any ve                                            | rsion                            |                |                |
| Anti-Spyware Condition                                       | * File Type FileEx                                                  | ristence 🔹                       |                |                |
| Anti-Virus Condition                                         | * File Path ABSO                                                    | LUTE_PATH                        | C:\custom.txt  | ()             |
| Application Condition                                        | * File Operator Exists                                              | ; •                              |                |                |
| Compound Condition                                           | Save                                                                |                                  |                |                |
| Disk Encryption Condition                                    |                                                                     |                                  |                |                |
| File Condition                                               |                                                                     |                                  |                |                |

8.建立狀態修正操作

導航到「Policy > Policy Elements > Results > Posture > Remediation Actions」以建立對應的「 File Remediation Action」。本文檔使用「僅消息文本」作為下一步中配置的補救操作。

9.建立狀態要求規則

A.導航到「策略>策略元素>結果>狀態>要求」

B.按一下「編輯」,然後選擇「插入新要求」

C.將條件名稱「VPN\_Posture\_Requirement」、所需作業系統配置為「Windows 10(All)」、合規性 模組配置為「4.x或更高版本」、安全狀態型別配置為「Anyconnect」

D.條件為「VPN\_Posture\_File\_Check」(在步驟7中建立),在「Remediations Actions」下,選 擇「Action」為「Message Text Only」,然後為代理使用者輸入自定義消息

| (                   | ,                                                                        |                    |                      |                                          |                                             |      |
|---------------------|--------------------------------------------------------------------------|--------------------|----------------------|------------------------------------------|---------------------------------------------|------|
| Authentication      | Requirements                                                             |                    |                      |                                          |                                             |      |
| hadh a shareff an   | Name Operating System                                                    | Compliance Module  | Posture Type         | Conditions                               | Remediations Actions                        |      |
| autonzation         | Default_Hardware_Attributes_Re for Mac OSX<br>quirement_Mac              | using 4.x or later | using AnyConnect     | met if Hardware_Attributes_Cl<br>eck     | then Select Remediations                    | Edit |
| rofiling            | Default_Firewall_Requirement_W for Windows All<br>in                     | using 4.x or later | using AnyConnect     | met if Default_Firewall_Condit<br>on_Win | i then Default_Firewall_Remedi<br>ation_Win | Edit |
| osture              | Default_Firewall_Requirement_M for Mac OSX ac                            | using 4.x or later | using AnyConnect     | met if Default_Firewall_Condit<br>on_Mac | i then Default_Firewall_Remedi<br>ation_Mac | Edit |
| Remediation Actions | USB_Block_temporal for Windows All                                       | using 4.x or later | using Temporal Agent | met if USB_Check                         | then Message Text Only                      | Edit |
| Requirements        | Any_AM_Installation_Win_tempo for Windows All<br>ral                     | using 4.x or later | using Temporal Agent | met if ANY_am_win_inst                   | then Message Text Only                      | Edit |
| lient Provisioning  | Any_AM_Installation_Mac_tempo for Mac OSX<br>ral                         | using 4.x or later | using Temporal Agent | met if ANY_am_mac_inst                   | then Message Text Only                      | Edit |
|                     | Default_AppVis_Requirement_Wi for Windows All<br>n_temporal              | using 4.x or later | using Temporal Agent | met if Default_AppVis_Conditi<br>n_Win   | then Select Remediations                    | Edit |
|                     | Default_AppVis_Requirement_M for Mac OSX<br>ac_temporal                  | using 4.x or later | using Temporal Agent | met if Default_AppVis_Conditi<br>n_Mac   | then Select Remediations                    | Edit |
|                     | Default_Hardware_Attributes_Re for Windows All<br>quirement_Win_temporal | using 4.x or later | using Temporal Agent | met if Hardware_Attributes_Cl<br>eck     | then Select Remediations                    | Edit |
|                     | Default_Hardware_Attributes_Re for Mac OSX<br>quirement_Mac_temporal     | using 4.x or later | using Temporal Agent | met if Hardware_Attributes_Cl<br>eck     | then Select Remediations                    | Edit |
|                     | Default_Firewall_Requirement_W for Windows All<br>in_temporal            | using 4.x or later | using Temporal Agent | met if Default_Firewall_Condit<br>on_Win | i then Default_Firewall_Remedi<br>ation_Win | Edit |
|                     | Default_Firewall_Requirement_M for Mac OSX<br>ac_temporal                | using 4.x or later | using Temporal Agent | met if Default_Firewall_Condit<br>on_Mac | i then Default_Firewall_Remedi<br>ation_Mac | Edit |
|                     | VPN_Posture_Requirement for Windows 10 (All)                             | using 4.x or later | using AnyConnect     | met if VPN_Posture_File_Che              | c then Message Text Only                    | Edit |

10.建立狀態策略

A.導航至「策略>狀態」

B.將規則名稱配置為「VPN\_Posture\_Policy\_Win」,將所需的作業系統配置為「Windows 10(All)」 ,將合規性模組配置為「4.x或更高版本」,將狀態型別配置為「Anyconnect」,將要求配置為「 VPN\_Posture\_Requirement」(如步驟9中所配置)

| dentit    | y Services Engin     | e Home  → Context Visit                             | bility                  |                      | ation             |                    |                  |      | License Warning 🔺                                            | ୍ ଡ୍ ୦ |
|-----------|----------------------|-----------------------------------------------------|-------------------------|----------------------|-------------------|--------------------|------------------|------|--------------------------------------------------------------|--------|
| y Sets    | Profiling Posture    | Client Provisioning Policy                          | Elements                |                      |                   |                    |                  |      |                                                              |        |
| ure Polic | v                    |                                                     |                         |                      |                   |                    |                  |      |                                                              |        |
| the Postu | re Policy by configu | ring rules based on operating syste                 | m and/or other conditio | ns.                  |                   |                    |                  |      | *                                                            |        |
|           |                      |                                                     |                         |                      |                   |                    |                  |      |                                                              |        |
| Status    | Policy Options       | Rule Name                                           | Identity Groups         | Operating Systems    | Compliance Module | Posture Type       | Other Conditions |      | Requirements                                                 |        |
| 0         | Policy Options       | Default_AppVis_Policy_Win                           | If Any                  | and Windows All      | and 4.x or later  | and AnyConnect     | and              | then | Default_AppVis_Requir<br>ement_Win                           | Edit   |
| 0         | Policy Options       | Default_AppVis_Policy_Win_te<br>mporal              | If Any                  | and Windows All      | and 4.x or later  | and Temporal Agent | and              | then | Default_AppVis_Requir<br>ement_Win_temporal                  | Edit   |
| 0         | Policy Options       | Default_Firewall_Policy_Mac                         | If Any                  | and Mac OSX          | and 4.x or later  | and AnyConnect     | and              | then | Default_Firewall_Requir<br>ement_Mac                         | Edit   |
| 0         | Policy Options       | Default_Firewall_Policy_Mac_t<br>emporal            | If Any                  | and Mac OSX          | and 4.x or later  | and Temporal Agent | and              | then | Default_Firewall_Requir<br>ement_Mac_temporal                | Edit   |
| 0         | Policy Options       | Default_Firewall_Policy_Win                         | If Any                  | and Windows All      | and 4.x or later  | and AnyConnect     | and              | then | Default_Firewall_Requir<br>ement_Win                         | Edit   |
| 0         | Policy Options       | Default_Firewall_Policy_Win_te mporal               | If Any                  | and Windows All      | and 4.x or later  | and Temporal Agent | and              | then | Default_Firewall_Requir<br>ement_Win_temporal                | Edit   |
| 0         | Policy Options       | Default_Hardware_Attributes_P<br>olicy_Mac          | lf Any                  | and Mac OSX          | and 4.x or later  | and AnyConnect     | and              | then | Default_Hardware_Attri<br>butes_Requirement_Ma<br>c          | Edit   |
| 0         | Policy Options       | Default_Hardware_Attributes_P<br>olicy_Mac_temporal | lf Any                  | and Mac OSX          | and 4.x or later  | and Temporal Agent | and              | then | Default_Hardware_Attri<br>butes_Requirement_Ma<br>c_temporal | Edit   |
| 0         | Policy Options       | Default_Hardware_Attributes_P<br>olicy_Win          | lf Any                  | and Windows All      | and 4.x or later  | and AnyConnect     | and              | then | Default_Hardware_Attri<br>butes_Requirement_Wi<br>n          | Edit   |
| 0         | Policy Options       | Default_Hardware_Attributes_P<br>olicy_Win_temporal | If Any                  | and Windows All      | and 4.x or later  | and Temporal Agent | and              | then | Default_Hardware_Attri<br>butes_Requirement_Wi<br>n_temporal | Edit   |
| 0         | Policy Options       | Default_USB_Block_Policy_Win                        | If Any                  | and Windows All      | and 4.x or later  | and AnyConnect     | and              | then | USB_Block                                                    | Edit   |
| 0         | Policy Options       | Default_USB_Block_Policy_Win_temporal               | If Any                  | and Windows All      | and 4.x or later  | and Temporal Agent | and              | then | USB_Block_temporal                                           | Edit   |
| ° 🖌       | Policy Options       | VPN_Posture_Policy_Win                              | If Any                  | and Windows 10 (All) | and 4.x or later  | and AnyConnect     | and              | then | VPN_Posture_Require                                          | Edit   |

### 11.建立動態ACL(DACL)

導航到「Policy > Policy Elements > Results > Authorization > Downloadable ACL」,然後為不同 的狀態建立DACL。

本檔案使用以下DACL。

A.狀態未知:允許到DNS、PSN和HTTP的流量和HTTPS流量

| cisco Identity Services Engine                                                                                                    | Home  Context Visibility  Operations  Policy  Administration  Work Centers                                                                                                    |   |
|----------------------------------------------------------------------------------------------------|----------------------------------------------------------------------------------------------------|---|
| Policy Sets Profiling Posture C                                                                                                    | Client Provisioning  Policy Elements                                                                                                    |   |
| Dictionaries                                                                                                    | Its                                                                                                    |   |
| Client Provisioning  Conditions  Conditions  Conditio | Its  Downloadable ACL List > PostureUnknown Downloadable ACL  * Name PostureUnknown Description  IP version  IP version  IP ve | Ĩ |
|                                                                                                    | Save Reset                                                                                                    |   |

B.狀態不符合:拒絕訪問專用子網並僅允許網際網路流量

| dentity Services Engine            | Home   Context Visibility   Operations   Policy   Administration   Work Centers         |
|------------------------------------|-----------------------------------------------------------------------------------------|
| Policy Sets Profiling Posture Clie | ent Provisioning  Policy Elements                                                       |
| Dictionaries  Conditions  Results  |                                                                                         |
| Authentication     Authorization   | Downloadable ACL List > PostureNonCompliant Downloadable ACL * Name PostureNonCompliant |
| Authorization Profiles             | Description                                                                             |
| Downloadable ACLs                  | IP version • IPv4 IPv6 Agnostic ()                                                      |
| → Profiling                        | * DACL Content 1234567 deny ip any 10.0.0.0 255.0.0.0                                   |
| ▶ Posture                          | 2131415 deny ip any 192.168.0.0 255.255.0.0<br>1817181 permit ip any any                |
| Client Provisioning                | 9202122<br>2324252<br>6672829<br>3031323<br>3343536<br>• Check DACL Syntax              |
|                                    | Save Reset                                                                              |

## C.符合安全評估標準:允許符合安全評估標準的終端使用者的所有流量

| cisco Identity Services Engine     | Home   Context Visibility   Operations   Policy   Administration   Work Centers |
|------------------------------------|---------------------------------------------------------------------------------|
| Policy Sets Profiling Posture C    | ient Provisioning   Policy Elements                                             |
| Dictionaries + Conditions - Result | S                                                                               |
| Authentication                     | Downloadable ACL List > PostureCompliant Downloadable ACL                       |
| - Authorization                    | * Name PostureCompliant                                                         |
| Authorization Profiles             | Description                                                                     |
| Downloadable ACLs                  |                                                                                 |
| ▶ Profiling                        | * DACL Content 1234567 (permit ip any any                                       |
| ▶ Posture                          | 8910111<br>2131415<br>1617181                                                   |
| Client Provisioning                | 9202122<br>2324252<br>6272829                                                   |
|                                    | 3031323<br>3343536                                                              |
|                                    | Check DACL Syntax                                                               |
|                                    | Save                                                                            |

12.建立授權配置檔案

導航至「Policy > Policy Elements > Results > Authorization > Authorization Profiles」。

### A.未知狀態的授權配置檔案

選擇DACL「PostureUnknown」,檢查Web重定向,選擇Client Provisioning(Posture),配置 Redirect ACL名稱「redirect」(要在ASA上配置),然後選擇客戶端調配門戶(預設)

| cisco Identity Services Engine      | Home  Context Visibility  Operations  Policy  Administration  Work Centers  License Wa                                             | ming 🔺 🔍 ( | 9 <b>o</b> ¢ |
|-------------------------------------|----------------------------------------------------------------------------------------------------|------------|--------------|
| Policy Sets Profiling Posture Cli   | Client Provisioning Policy Elements                                                                                                |            |              |
| Dictionaries + Conditions - Results | As                                                                                                    |            |              |
| 0                                   |                                                                                                    |            |              |
| Authentication                      | Authorization Profile Authorization Profile                                                                                        |            |              |
| - Authorization                     | * Name Posture Redirect                                                                                                    |            |              |
| Authorization Profiles              | Description                                                                                                    |            |              |
| Downloadable ACLs                   | * Access Type ( <u>Access Accept +</u>                                                                                             |            |              |
| Profiling                           | Network Device Profile dtt Cisco + 🗄                                                                                               |            |              |
| → Posture                           | Service Template                                                                                                    |            |              |
| Client Provisioning                 | Track Movement 🗋 🖗                                                                                                    |            |              |
|                                     | Passive Identity Tracking 🗌 🕖                                                                                                    |            |              |
|                                     |                                                                                                    |            |              |
|                                     |                                                                                                    |            |              |
|                                     | * Common Tasks                                                                                                    |            |              |
|                                     | DACL Name     PostureUnknown                                                                                                    |            |              |
|                                     |                                                                                                    |            |              |
|                                     |                                                                                                    |            |              |
| Client Provisioning                 |                                                                                                    |            |              |
|                                     | Web Redirection (CWA, MDM, NSP, CPP)     ()                                                                                        |            |              |
|                                     | Client Provisioning (Posture)  ACL [redirect 0]                                                                                    |            |              |
|                                     | Client Provisioning Portal (default)                                                                                               |            |              |
|                                     |                                                                                                    |            |              |
|                                     |                                                                                                    |            |              |
|                                     |                                                                                                    |            |              |
|                                     | * Advanced Attributes Settings                                                                                                    |            |              |
|                                     | Salard an Rom 🖉 a 👘 👘 👘 👘                                                                                                    |            |              |
|                                     |                                                                                                    |            |              |
|                                     |                                                                                                    |            |              |
|                                     | ▼ Attributes Details                                                                                                    |            |              |
|                                     | Access Type = ACCESS_ACCEPT                                                                                                    |            |              |
|                                     | unit = rosumeunitorin<br>disco-synaptic = unredirected=rodirect                                                                    |            |              |
|                                     | cxco-w-par = un-reurex-intps://p.portportargateway/sessionula-sessionulavaueaportal=z/1010c/0-zese-11e9/set6-0005687/sa3aacton=cpp | lh.        |              |
|                                     | Save Reset                                                                                                    |            |              |

## B.不符合安全狀態的授權配置檔案

## 選擇DACL「PostureNonCompliant」以限制對網路的訪問

| dentity Services Engine           | Home  Context Visibility  Operations  Policy  Administration  Work Centers | License Warning 🔺 | ९ 🛛 | • • |
|-----------------------------------|----------------------------------------------------------------------------|-------------------|-----|-----|
| Policy Sets Profiling Posture C   | Client Provisioning  Policy Elements                                       |                   |     |     |
| Dictionaries + Conditions - Resul | dts                                                                        |                   |     |     |
| G                                 |                                                                            |                   |     |     |
| Authentication                    | Authorization Profile Authorization Profile                                |                   |     |     |
| ✓ Authorization                   | * Name Posture Non Compliant                                               |                   |     |     |
| Authorization Profiles            | Description                                                                |                   |     |     |
| Downloadable ACLs                 | * Access Type (IACCESS ACCEPT T                                            |                   |     |     |
| ▶ Profiling                       | Network Device Profile 🗰 Cisco 🔻 🕀                                         |                   |     |     |
| ► Posture                         | Service Template                                                           |                   |     |     |
| Client Provisioning               | Track Movement 🗌 🖗                                                         |                   |     |     |
|                                   | Passive identity Tracking 0                                                |                   |     |     |
|                                   |                                                                            |                   |     |     |
|                                   | * Common Tasks                                                             |                   |     |     |
|                                   | DACL Name PostureNonCompliant                                              |                   |     |     |
|                                   |                                                                            |                   |     |     |
|                                   | Attributes Details                                                         |                   |     |     |
|                                   | Access Type = ACCESS_ACCEPT<br>DACL = PostureNonCompliant                  | li.               |     |     |
|                                   | Sove Reset                                                                 |                   |     |     |

C.符合安全狀態的授權配置檔案

## 選擇DACL「PostureCompliant」以允許完全訪問網路

| dentity Services Engine                                     | Home   Context Visibility   Operations   Policy   Administration   Work Centers            | License Warning 🔺 | ् 🛛  | • • |
|-------------------------------------------------------------|--------------------------------------------------------------------------------------------|-------------------|------|-----|
| Policy Sets Profiling Posture C                             | Itent Provisioning  Policy Elements                                                        |                   |      |     |
| Dictionaries + Conditions - Result                          |                                                                                            |                   |      |     |
| Authentication     Authorization     Authorization Profiles | Authorization Profiles > Full Access Authorization Profile  * Name Full Access Description |                   |      |     |
| Downloadable ACLs                                           | ACCESS_ACCEPT *                                                                            |                   |      |     |
| Proming                                                     | Network Device Profile 🗰 Cisco 💌 🕀                                                         |                   |      |     |
| Posture                                                     | Service Template                                                                           |                   |      |     |
| Client Provisioning                                         | Track Movement 🗌 🕡                                                                         |                   |      |     |
|                                                             | r vassve loentig iracong()<br>• Common Tasks                                               |                   |      |     |
|                                                             | DACL Name PostureCompliant                                                                 |                   |      |     |
|                                                             |                                                                                            |                   |      |     |
|                                                             | ✓ Attributes Details                                                                       |                   |      |     |
|                                                             | Access Type = ACCESS_ACCEPT<br>DACL = PERMIT_ALL_IPV4_TRAFFIC                              |                   | lin. |     |
|                                                             | Save Reset                                                                                 |                   |      |     |

### 12.配置授權策略

使用在上一步中配置的授權配置檔案為安全評估合規性、安全評估不合規性和安全評估未知配置3個 授權策略。

常見條件「會話:狀態狀態」用於確定每個策略的結果

|                             |                                        | S Linging Home Conte                                                                                                  | oxt Visibility                | <ul> <li>Operation</li> </ul>               | ns 🗣 Policy                                                 | <ul> <li>Administration</li> </ul>          | <ul> <li>Work Centers</li> </ul> |                                                                       |   |                                                   | License Wa         | ming 🔺   | ୍ ଡ            |              |
|-----------------------------|----------------------------------------|----------------------------------------------------------------------------------------------------|-------------------------------|---------------------------------------------|-------------------------------------------------------------|---------------------------------------------|----------------------------------|-----------------------------------------------------------------------|---|---------------------------------------------------|--------------------|----------|----------------|--------------|
| olicy Sets                  | Profiling                              | Posture Client Provisioning                                                                                           | <ul> <li>Policy El</li> </ul> | lements                                     |                                                             |                                             |                                  |                                                                       |   |                                                   |                    |          |                |              |
|                             |                                        | _                                                                                                    |                               |                                             |                                                             |                                             |                                  |                                                                       |   | _                                                 |                    |          |                |              |
| icy Se                      | ets → De                               | fault                                                                                                    |                               |                                             |                                                             |                                             |                                  |                                                                       |   |                                                   | Reset Policyset Hi | itcounts | Rese           | t Sav        |
|                             | Status                                 | Policy Set Name                                                                                                    | Descrip                       | otion                                       | Condition                                                   | ons                                         |                                  |                                                                       |   |                                                   | Allowed Protocols  | / Server | Sequence       | Hits         |
| arch                        |                                        |                                                                                                    |                               |                                             |                                                             |                                             |                                  |                                                                       |   |                                                   |                    |          |                |              |
|                             | ø                                      | Default                                                                                                    | Default                       | policy set                                  |                                                             |                                             |                                  |                                                                       |   |                                                   | Default Network Ac | cess     | x - +          | 49           |
|                             |                                        |                                                                                                    |                               |                                             |                                                             |                                             |                                  |                                                                       |   |                                                   |                    |          |                |              |
| Authen                      | tication Po                            | licy (3)                                                                                                    |                               |                                             |                                                             |                                             |                                  |                                                                       |   |                                                   |                    |          |                |              |
| Author                      | zation Poli                            | ov - Local Exceptions                                                                                                 |                               |                                             |                                                             |                                             |                                  |                                                                       |   |                                                   |                    |          |                |              |
| Huthon                      | Locoli i on                            | eoodi Exceptions                                                                                                    |                               |                                             |                                                             |                                             |                                  |                                                                       |   |                                                   |                    |          |                |              |
|                             |                                        |                                                                                                    |                               |                                             |                                                             |                                             |                                  |                                                                       |   |                                                   |                    |          |                |              |
| Authori                     | ization Poli                           | cy - Global Exceptions                                                                                                |                               |                                             |                                                             |                                             |                                  |                                                                       |   |                                                   |                    |          |                |              |
| Authori<br>Authori          | ization Poli                           | icy - Global Exceptions                                                                                               |                               |                                             |                                                             |                                             |                                  |                                                                       |   |                                                   |                    |          |                |              |
| Authori<br>Authori          | ization Poli                           | icy - Global Exceptions                                                                                               |                               |                                             |                                                             |                                             |                                  | Results                                                               |   |                                                   |                    |          |                |              |
| Authori<br>Authori          | ization Poli                           | cy - Global Exceptions                                                                                                | Cond                          | itions                                      |                                                             |                                             |                                  | Results<br>Profiles                                                   |   | Security Groups                                   |                    |          | Hite           | Actions      |
| Authori<br>Authori          | ization Poli<br>ization Poli<br>Status | cy - Global Exceptions<br>cy (15)<br>Rule Name                                                                        | Cond                          | itions                                      |                                                             |                                             |                                  | Results<br>Profiles                                                   |   | Security Groups                                   | 3                  |          | Hits           | Actions      |
| Authori<br>Authori<br>+     | ization Poli<br>ization Poli<br>Status | cy - Global Exceptions<br>cy (15)<br>Rule Name                                                                        | Cond                          | itions                                      |                                                             |                                             |                                  | Results<br>Profiles                                                   |   | Security Groups                                   | 8                  |          | Hits           | Actions      |
| Authori<br>Authori<br>+     | ization Poli<br>ization Poli<br>Status | cy - Global Exceptions<br>cy (15)<br>Rule Name<br>Anyconnect Posture Compliant                                        | Cond<br>٤                     | itions<br>Session-Postur                    | eStatus EQUALS C                                            | ompliant                                    |                                  | Results<br>Profiles                                                   | + | Security Groups                                   | 5<br>•             | *        | Hits           | Actions      |
| Authori<br>Authori<br>earch | ization Poli<br>ization Poli<br>Status | cy - Global Exceptions<br>cy (15)<br>Rule Name<br>Anyconnect Posture Compliant<br>Anyconnect Posture Non<br>Compliant | Condi<br>L:<br>L:             | itions<br>Session-Postur<br>Session-Postur  | eStatus EQUALS C                                            | ompliant                                    |                                  | Results<br>Profiles<br>( × Full Access)<br>( × Posture Non Compilant) | + | Security Groups Select from list Select from list | 3<br>*<br>*        | +        | Hits<br>6<br>0 | Actions<br>¢ |
| Authori<br>Authori<br>+     | ization Poli<br>ization Poli<br>Status | cy - Global Exceptions cy (15) Rule Name Anyconnect Posture Compliant Anyconnect Posture Non Compliant                | Cond<br>E<br>E                | Session-Postur<br>Session-Postur<br>Q Netwo | eStatus EQUALS C<br>eStatus EQUALS N<br>rk Access-Device IP | ompliant<br>onCompliant<br>2 Address EQUALS | 10.197.164.3                     | Results Profiles                                                      | + | Security Groups Select from list Select from list | •                  | +        | Hits<br>6<br>0 | Actions      |

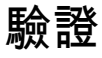

使用本節內容,確認您的組態是否正常運作。

要驗證使用者是否成功通過身份驗證,請在ASA上運行以下命令。

<#root>

firebird(config)#

show vpn-sess detail anyconnect

Session Type: AnyConnect Detailed : \_585b5291f01484dfd16f394be7031d456d314e3e62 Username Index : 125 Assigned IP : explorer.cisco.com Public IP : 10.197.243.143 Protocol : AnyConnect-Parent SSL-Tunnel DTLS-Tunnel License : AnyConnect Premium Encryption : AnyConnect-Parent: (1)none SSL-Tunnel: (1)AES-GCM-256 DTLS-Tunnel: (1)AES-GCM-256 Hashing : AnyConnect-Parent: (1)none SSL-Tunnel: (1)SHA384 DTLS-Tunnel: (1)SHA384 : 16404 Bytes Rx : 381 Bytes Tx Pkts Tx : 16 Pkts Rx : 6 Pkts Tx Drop : 0 Pkts Rx Drop : 0 Group Policy : DfltGrpPolicy Tunnel Group : TG\_SAML Login Time : 07:05:45 UTC Sun Jun 14 2020 : 0h:00m:16s Duration Inactivity : 0h:00m:00s VLAN Mapping : N/A VLAN : none Audt Sess ID : 0ac5a4030007d0005ee5cc49 Security Grp : none AnyConnect-Parent Tunnels: 1 SSL-Tunnel Tunnels: 1 DTLS-Tunnel Tunnels: 1 AnyConnect-Parent: Tunnel ID : 125.1 Public IP : 10.197.243.143 Encryption : none Hashing : none TCP Src Port : 57244 TCP Dst Port : 443 Auth Mode : SAML Idle TO Left : 29 Minutes Idle Time Out: 30 Minutes Client OS : win Client OS Ver: 10.0.15063 Client Type : AnyConnect Client Ver : Cisco AnyConnect VPN Agent for Windows 4.8.03052 Bvtes Tx : 7973 Bytes Rx : 0 Pkts Rx Pkts Tx : 6 : 0 Pkts Tx Drop : 0 Pkts Rx Drop : 0 SSL-Tunnel: Tunnel ID : 125.2 Public IP Assigned IP : explorer.cisco.com : 10.197.243.143 Encryption : AES-GCM-256 Hashing : SHA384 Ciphersuite : ECDHE-RSA-AES256-GCM-SHA384

Encapsulation: TLSv1.2 TCP Src Port : 57248 TCP Dst Port : 443 Auth Mode : SAML Idle Time Out: 30 Minutes Idle TO Left : 29 Minutes Client OS : Windows Client Type : SSL VPN Client Client Ver: Cisco AnyConnect VPN Agent for Windows 4.8.03052Bytes Tx: 7973Bytes Tx: 6Pkts Tx: 6Pkts Rx: 0 Pkts Rx Drop : 0 Pkts Tx Drop : 0 Filter Name : #ACSACL#-IP-PostureUnknown-5ee45b05 DTLS-Tunnel: Tunnel ID : 125.3 Assigned IP : explorer.cisco.com Public IP : 10.197.243.143 Encryption : AES-GCM-256 Hashing : SHA384 Ciphersuite : ECDHE-ECDSA-AES256-GCM-SHA384 Encapsulation: DTLSv1.2 UDP Src Port : 49175 UDP Dst Port : 443 Auth Mode : SAML Idle Time Out: 30 Minutes Idle TO Left : 29 Minutes Client OS : Windows Client Type : DTLS VPN Client Client Ver : Cisco AnyConnect VPN Agent for Windows 4.8.03052 Bytes Tx : 458 Bytes Rx : 381 Pkts Tx Pkts Rx : 4 : 6 Pkts Tx Drop : 0 Pkts Rx Drop : 0 Filter Name :

#ACSACL#-IP-PostureUnknown-5ee45b05

ISE Posture: Redirect URL : https://ise261.pusaxena.local:8443/portal/gateway?sessionId=0ac5a4030007d0005ee5cc49&po Redirect ACL : redirect

狀態評估完成後,使用者訪問將更改為完全訪問,如欄位「Filter Name」中推送的DACL中所示

<#root>

firebird(config)#

show vpn-sess detail anyconnect

Session Type: AnyConnect Detailed

| Username     | : | _585b5291f01484dfd16f394be7031d456d314e3e62                                       |
|--------------|---|-----------------------------------------------------------------------------------|
| Index        | : | 125                                                                               |
| Assigned IP  | : | explorer.cisco.com Public IP : 10.197.243.143                                     |
| Protocol     | : | AnyConnect-Parent SSL-Tunnel DTLS-Tunnel                                          |
| License      | : | AnyConnect Premium                                                                |
| Encryption   | : | AnyConnect-Parent: (1)none SSL-Tunnel: (1)AES-GCM-256 DTLS-Tunnel: (1)AES-GCM-256 |
| Hashing      | : | AnyConnect-Parent: (1)none SSL-Tunnel: (1)SHA384 DTLS-Tunnel: (1)SHA384           |
| Bytes Tx     | : | 16404 Bytes Rx : 381                                                              |
| Pkts Tx      | : | 16 Pkts Rx : 6                                                                    |
| Pkts Tx Drop | : | 0 Pkts Rx Drop : 0                                                                |

Group Policy : DfltGrpPolicy Tunnel Group : TG\_SAML Login Time : 07:05:45 UTC Sun Jun 14 2020 Duration : 0h:00m:36s Inactivity : 0h:00m:00s VLAN Mapping : N/A VLAN : none Audt Sess ID : 0ac5a4030007d0005ee5cc49 Security Grp : none AnyConnect-Parent Tunnels: 1 SSL-Tunnel Tunnels: 1 DTLS-Tunnel Tunnels: 1 AnyConnect-Parent: Tunnel ID : 125.1 Public IP : 10.197.243.143 Encryption : none Hashing : none TCP Src Port : 57244 TCP Dst Port : 443 Auth Mode : SAML Idle Time Out: 30 Minutes Idle TO Left : 29 Minutes Client OS : win Client OS Ver: 10.0.15063 Client Type : AnyConnect Client Ver : Cisco AnyConnect VPN Agent for Windows 4.8.03052 Bytes Tx : 7973 Bytes Rx : 0 Pkts Tx : 6 Pkts Rx : 0 Pkts Tx Drop : 0 Pkts Rx Drop : 0 SSL-Tunnel: Tunnel ID : 125.2 Assigned IP : explorer.cisco.com Public IP : 10.197.243.143 Encryption : AES-GCM-256 Hashing : SHA384 Ciphersuite : ECDHE-RSA-AES256-GCM-SHA384 Encapsulation: TLSv1.2 TCP Src Port : 57248 TCP Dst Port : 443 Auth Mode : SAML Idle Time Out: 30 Minutes Idle TO Left : 29 Minutes Client OS : Windows Client Type : SSL VPN Client Client Ver : Cisco AnyConnect VPN Agent for Windows 4.8.03052 : 7973 Bytes Tx Bytes Rx : 0 Pkts Tx : 6 Pkts Rx : 0 Pkts Tx Drop : 0 Pkts Rx Drop : 0 Filter Name : #ACSACL#-IP-PERMIT\_ALL\_IPV4\_TRAFFIC-57f6b0d3 DTLS-Tunnel: Tunnel ID : 125.3 Assigned IP : explorer.cisco.com Public IP : 10.197.243.143 Encryption : AES-GCM-256 Hashing : SHA384 Ciphersuite : ECDHE-ECDSA-AES256-GCM-SHA384 Encapsulation: DTLSv1.2 UDP Src Port : 49175 UDP Dst Port : 443 Auth Mode : SAML Idle Time Out: 30 Minutes Idle TO Left : 29 Minutes Client OS : Windows Client Type : DTLS VPN Client Client Ver : Cisco AnyConnect VPN Agent for Windows 4.8.03052 Bytes Tx : 458 Bytes Rx : 381 Pkts Tx Pkts Rx : 4 : 6 Pkts Tx Drop : 0 Pkts Rx Drop : 0 Filter Name :

#ACSACL#-IP-PERMIT\_ALL\_IPV4\_TRAFFIC-57f6b0d3

要驗證是否在ISE上成功執行授權,請導航至「操作> RADIUS >即時日誌」

本節顯示與授權使用者相關的資訊,如身份、授權配置檔案、授權策略和狀態資訊。

|                                               |                              |                |   |          |                     |                   |                |                | Refresh       | Never •                | Show Latest 20 | records • Within  | Last       | t 24 hours    | •    |             |     |
|-----------------------------------------------|------------------------------|----------------|---|----------|---------------------|-------------------|----------------|----------------|---------------|------------------------|----------------|-------------------|------------|---------------|------|-------------|-----|
| C Refresh O Reset Repeat Counts 🕹 Export To 🗸 |                              |                |   |          |                     |                   |                |                |               |                        |                |                   |            | Filter -      | ۰.   |             |     |
|                                               | Time                         | Status Details |   | Status D |                     | Repeat            | Identity       | Endpoint ID    | Endpoint P    | Authenticat            | Authorizati    | Authorization Pro | Posture St | IP Address    | 1    | Network Dev | ice |
| ×                                             |                              | •              |   |          | Identity            | Endpoint ID       | Endpoint Profi | Authentication | Authorization | Authorization Profiles | Posture Statu: | IP Address        | •          | Network Devic | ce i |             |     |
|                                               | Jun 14, 2020 07:44:59.975 AM | 0              | o | 0        | _585b5291f01484dfd1 | 00:50:56:A0:D6:97 | Windows10      | Default        | Anyconnect    | Full Access            | Compliant      | 10.197.164.7      |            |               |      |             |     |
|                                               | Jun 14, 2020 07:44:59.975 AM |                | 0 |          |                     | 10.197.243.143    |                |                | Anyconnect    | Full Access            | Compliant      |                   | /          | ASA           |      |             |     |
|                                               | Jun 14, 2020 07:44:59.975 AM |                | 0 |          | #ACSACL#-IP-PERMI   |                   |                |                |               |                        |                |                   | ,          | ASA           |      |             |     |
|                                               | Jun 14, 2020 07:44:34.963 AM |                | 0 |          | #ACSACL#-IP-Posture |                   |                |                |               |                        |                |                   | ,          | ASA           |      |             |     |
|                                               | Jun 14, 2020 07:44:34.958 AM |                | o |          | _585b5291f01484dfd1 | 00:50:56:A0:D6:97 | Windows10      | Default        | Default >> A  | Posture Redirect       | Pending        |                   | ,          | ASA           |      |             |     |
|                                               | Jun 14, 2020 07:44:34.958 AM |                | 0 |          | _585b5291f01484dfd1 | 00:50:56:A0:D6:97 | Windows10      | Default        | Default >> A  | Posture Redirect       | Pending        |                   | ,          | ASA           |      |             |     |

◆ 注意:有關ISE上的其他狀態驗證,請參閱以下文檔: <u>https://www.cisco.com/c/en/us/support/docs/security/identity-services-engine/215236-ise-posture-over-anyconnect-remote-acces.html#anc7</u>

要驗證Duo Admin Portal的身份驗證狀態,請按一下顯示身份驗證日誌的管理面板左側的「報 告」。

更多詳細資訊: <u>https://duo.com/docs/administration#reports</u>

要檢視Duo Access Gateway的調試日誌記錄,請使用以下連結: <u>https://help.duo.com/s/article/1623?language=en\_US</u>

使用者體驗

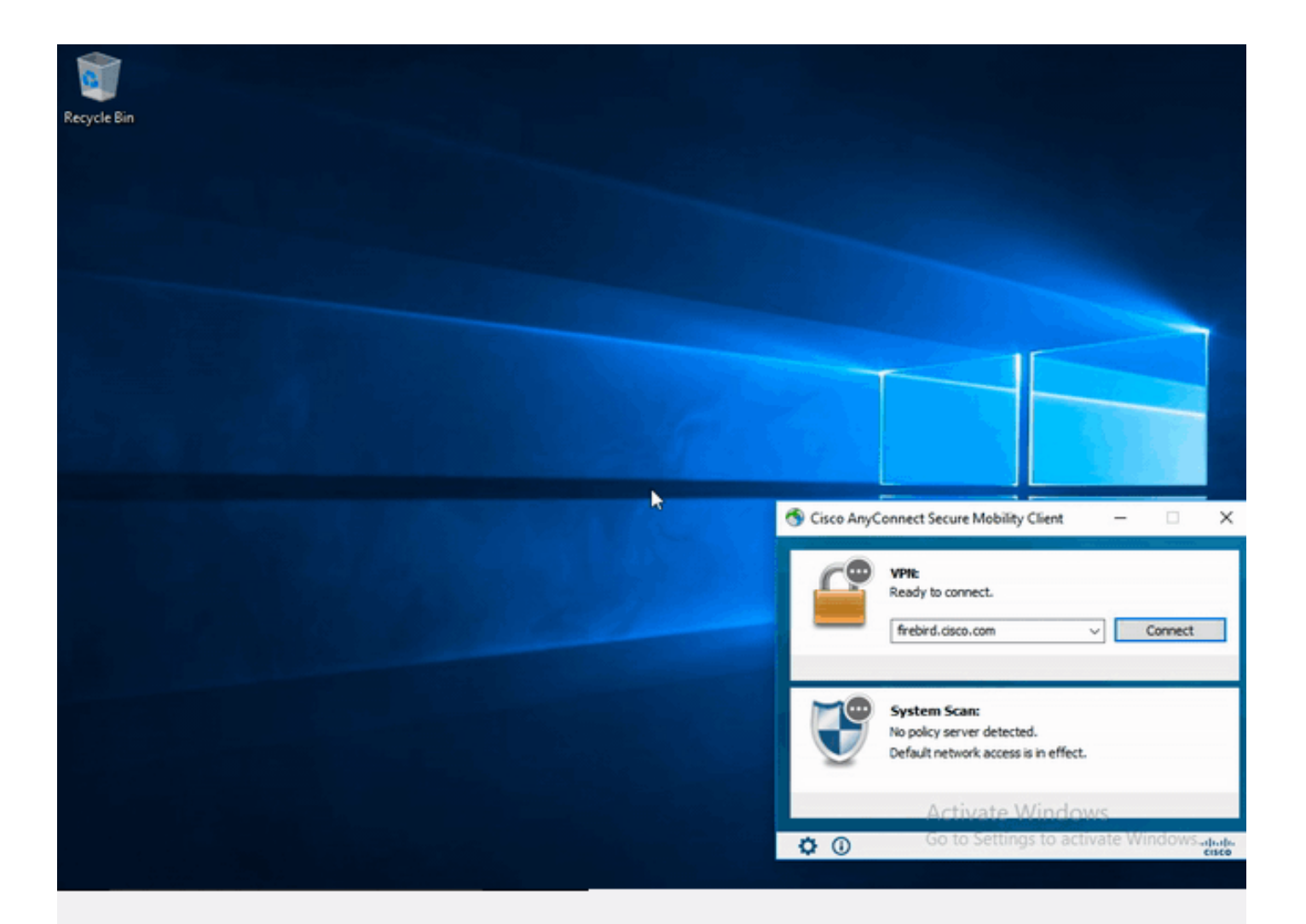

## 疑難排解

本節提供的資訊可用於對組態進行疑難排解。

💊 附註:使用 debug 指令之前,請先參閱有關 Debug 指令的重要資訊。

⚠ 注意:在ASA上,您可以設定各種調試級別;預設情況下,使用級別1。如果更改調試級別 ,調試的詳細程度可能會增加。請謹慎執行此操作,尤其是在生產環境中。

大多數SAML故障排除都會涉及配置錯誤,通過檢查SAML配置或運行調試可以發現該錯誤。

「debug webvpn saml 255」可用於排除大多數問題,但在此調試不提供有用資訊的情況下,可以 運行其他調試: debug webvpn 255 debug webvpn anyconnect 255 debug webvpn session 255 debug webvpn request 255

### 要排除ASA上的身份驗證和授權問題,請使用以下debug命令:

debug radius all debug aaa authentication debug aaa authorization To troubleshoot Posture related issues on ISE, set the following attributes to

posture (ise-psc.log)
portal (guest.log)
provisioning (ise-psc.log)
runtime-AAA (prrt-server.log)
nsf (ise-psc.log)
nsf-session (ise-psc.log)
swiss (ise-psc.log)

✤ 注意:有關詳細狀態流程和AnyConnect和ISE故障排除,請參閱以下連結: ISE終端安全評估樣式比較,用於前期和後期2.2

解釋Duo Access Gateway調試日誌並對其進行故障排除 <u>https://help.duo.com/s/article/5016?language=en\_US</u>

## 相關資訊

https://www.youtube.com/watch?v=W6bE2GTU0Is& https://duo.com/docs/cisco#asa-ssl-vpn-using-saml https://www.cisco.com/c/en/us/support/docs/security/identity-services-engine/215236-ise-postureover-anyconnect-remote-acces.html#anc0

### 關於此翻譯

思科已使用電腦和人工技術翻譯本文件,讓全世界的使用者能夠以自己的語言理解支援內容。請注 意,即使是最佳機器翻譯,也不如專業譯者翻譯的內容準確。Cisco Systems, Inc. 對這些翻譯的準 確度概不負責,並建議一律查看原始英文文件(提供連結)。